## В.Ф. Барабанов А.М. Нужный В.В. Сафронов Н.И. Гребенникова

## ПАРАМЕТРИЧЕСКОЕ МОДЕЛИРОВАНИЕ С ИСПОЛЬЗОВАНИЕМ NX АРІ

Учебно-методическое пособие

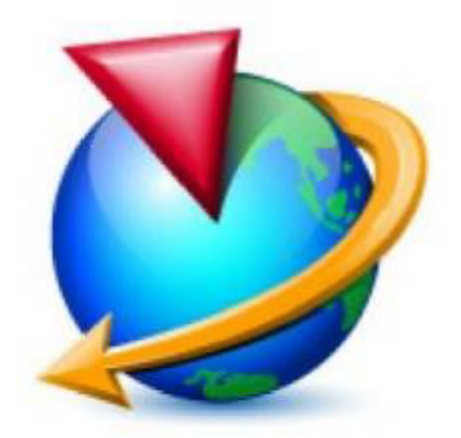

Воронеж 2017

## МИНИСТЕРСТВО ОБРАЗОВАНИЯ И НАУКИ РОССИЙСКОЙ ФЕДЕРАЦИИ

# ФГБОУ ВО «Воронежский государственный технический университет»

В.Ф. Барабанов А.М. Нужный В.В. Сафронов Н.И. Гребенникова

# ПАРАМЕТРИЧЕСКОЕ МОДЕЛИРОВАНИЕ С ИСПОЛЬЗОВАНИЕМ NX АРІ

Утверждено учебно-методическим советом университета в качестве учебно-методического пособия

Воронеж 2017

Параметрическое моделирование с использованием NX API: учебно-метод. пособие [Электронный ресурс]. - Электрон, текстовые и граф. данные (1,9 Мб) / В.Ф. Барабанов, А.М. Нужный, В.В. Сафронов, Н.И. Гребенникова. - Воронеж: ФГБОУ ВО «Воронежский государственный технический университет», 2017. -1 электрон. опт. диск (CD-ROM): цв. - Систем. требования: ПК 500 и выше; 256 Мб ОЗУ; Windows XP; SVGA с разрешением 1024х768; Adobe Acrobat; CD-ROM дисковод; мышь. - Загл. с экрана.

В учебно-методическом пособии рассматриваются основные API NX Open приемы использования для решения задач трехмерного моделирования, приводятся задания ПО темам лабораторных работ.

Издание соответствует требованиям Федерального государственного образовательного стандарта высшего образования по направлению подготовки бакалавров 09.03.01 «Информатика и вычислительная техника», профилям «Вычислительные машины, комплексы, системы и сети», «Системы автоматизированного проектирования», «Системы автоматизированного проектирования», дисциплине «Компьютерная графика».

Ил. 32. Библиогр.: 11 назв.

Рецензенты: кафедра вычислительной техники и информационных систем Воронежского государственного лесотехнического университета им. Г.Ф. Морозова (зав. кафедрой д-р техн. наук, проф. В.К. Зольников); д-р техн. наук, проф. А.М. Литвиненко

> © Барабанов В.Ф., Нужный А.М., Сафронов В.В., Гребенникова Н.И., 2017
>  © ФГБОУ ВО «Воронежский государственный технический университет», 2017

Современный рынок программного обеспечения предлагает множество универсальных систем автоматизированного проектирования, обладающих мощными средствами 3D-моделирования, и позволяющих значительно повысить эффективность работы конструкторов и технологов в самых различных сферах проектирования и производства.

Одной из наиболее востребованных систем подобного Siemens представляющий класса является NX. собой автоматизации интерактивную систему проектирования, расчета И изготовления изделий. предназначенную ДЛЯ использования в различных отраслях промышленности.

NX относится к так называемым системам высокого уровня автоматизированного проектирования и обладает широким набором инструментальных средств. NX широко распространена во всем мире и используется для разработки продукции ведущими мировыми производителями, такими как Daimler, Bosh, Boeing, NASA Jet Propulsion Laboratory, «ОКБ им. Сухого», «ГКНПЦ им. Хруничева», ПАО «КАМАЗ» и пр. Основная задача системы в конечном итоге состоит в сокращении стоимости создания изделия, улучшении его качества и сокращении сроков выхода на рынок.

Для обозначения систем этого класса используется аббревиатура CAD/CAM/CAE (Computer-Aided Design. Computer-Aided Manufacturing, Computer-aided Engineering), что дословно переводится как «Проектирование с Помощью Компьютера», «Изготовление с Помощью Компьютера», «Компьютерная поддержка инженерных расчетов». В русском языке для обозначения вышеперечисленных разновидностей САПР программ используется термин (системы автоматизированного проектирования).

Подсистема CAD предназначена для автоматизации проектных, конструкторских и чертежных работ и разработки проектно-конструкторской документации (моделирование деталей и сборок, создание чертежей, анализ, оптимизация конструкции и т.д.). Система NX CAD позволяет выполнить моделирование деталей и сборок изделия, провести анализ пересечений и расчёт массы, подготовить 2D-документацию чертежи или 3D-документацию с использованием PMI (размеры и аннотации наносятся на 3D-модель). С помощью приложений моделирования деталей инструментария И сборочных единиц, пользователь может создать полный цифровой аналог разрабатываемого узла или единичной содержащий точную геометрию, детали. рассчитанные массово-инерционные характеристики, свойства материалов, а также все требования необходимые для изготовления и контроля.

Возможности системы позволяют моделировать изделия любой степени сложности и размерности - от бытовой корабельной техники ло изделий И авиакосмической промышленностей. Электронные модели, создаваемые приложениях NX CAD используются далее В модулях инженерного И технологической анализа подготовки производства.

Подсистема САМ обеспечивает автоматизированную подготовку управляющих программ для оборудования с ЧПУ на основе математической модели детали, созданной в САD-системе.

NX САМ поддерживает различные Модуль ВИДЫ обработки: токарную обработку, фрезерную обработку на 3-ЧПУ. 5-осевых токарностанках с фрезерную, электроэрозионную проволочную обработку. Содержит встроенный модуль симуляции обработки на станке, работающий в кодах управляющей программы (Gкодах), который используется для анализа УП и обеспечивает контроль столкновений.

Функции инженерного анализа (САЕ) обеспечивают анализ изделия, сборки и возможность симуляции процессов с помощью широкой гаммы инженерных приложений.

Набор средств инженерного анализа в системе NX представляет собой приложение пре- и постпроцессинга

(Pre/Post) и подключаемых к интерфейсу расчётных решателей. В качестве решателей может выступать как пакет NX Nastran, так и программные пакеты других разработчиков. Среда инженерного анализа может работать как независимо, так и в интеграции с PLM системой Teamcenter. В последнем случае все расчетные данные сохраняются в PLM системы и управляются с точки зрения прав доступа, ревизионности, процессов выпуска и согласования, и т.д.

Функции NX разделены по "приложениям" и возможностям. Все функциональные модули NX вызываются из управляющего модуля (ядро системы), который называется Базовый модуль NX - Gateway. Все остальные модули являются необязательными и могут быть подобраны согласно специфике работы пользователя.

NX это полностью трехмерная система, которая воспроизвести любую позволяет идеально почти геометрическую форму, оперируя числами с удвоенной точностью. Как правило, работа начинается с построения геометрии, описывающей изделие или деталь конструкции. На основании созданной трехмерной геометрической модели изделия впоследствии могут быть получены:

- полностью образмеренные чертежи;

- команды для станков с ЧПУ производящих обработку и выполняющих производственные процессы;

- исходные данные для решения задач инженерного анализа, например, дискретные модели для метода конечных элементов.

При этом, вне зависимости от уровня САПР и ее инструментальной насыщенности, практически всегда существует ряд задач, автоматизация которых не представляется возможной с использованием стандартных средств системы. К их числу можно отнести автоматизацию рутинных функций, таких как построение массивов однотипных элементов, отличающихся базовыми размерами, анализ геометрии и корректировку значительных объемов

5

ранее созданных моделей с целью их унификации или устранения ошибок, создание модулей для размещения и анализа в чертеже неграфических данных, имеющих отношение к предметной области объекта проектирования.

Наиболее эффективным средством решения подобных является использование интерфейса залач прикладного программирования (АРІ), представляющего собой библиотеки процедур и функций, позволяющие классов, структур, получить программный доступ к объектной модели системы упростить призванный создание И пользовательских интегрированных программных модулей. базовым с Использование API программным продуктом. позволяет эффективную осуществлять адаптацию системы потребностям, проектирования к самым различным значительно расширять ee функционал, что позволяет существенно сократить затраты на проектирование изделий.

В системе NX набор средств АРІ получил название АРІ NX Open.

Перечень основных инструментов NX Ореп приведен на рис. 1.

| API NX Open IDEAL PLM                                                    | 1 |
|--------------------------------------------------------------------------|---|
| • Common API, «Общий API»                                                |   |
| NET                                                                      |   |
| - C++                                                                    |   |
| — Java                                                                   |   |
| – Python                                                                 |   |
| • Classic API, «Классические API»                                        |   |
| - C/C++                                                                  |   |
| - GRIP                                                                   |   |
| • Прочие АРІ                                                             |   |
| <ul> <li>– SNAP, «Простое Программирование Приложений под NX»</li> </ul> |   |
| – Knowledge Fusion                                                       |   |
| – Menuscript                                                             |   |
| – Block UI Styler                                                        |   |

#### Рис. 1. Инструменты NX Open

Основным инструментарием в настоящее время является Common API, включающий поддержку языков .NET (VB и C#), C++, Java, и, начиная с NX 10 – Python.

Классический API поддерживает C++ с более старым набором функций и GRIP, унаследованный NX от UNIGRAPHICS.

Помимо этого имеется набор средств, не являющихся NX Open, но осуществляющих поддержку основных инструментов. К их числу относится SNAP – упрощенный API, представляющий собой современную версию GRIP, Knowledge Fusiuon – набор инструментов, позволяющих включить логику в разрабатываемую модель, Menuscript средства адаптации интерфейса системы, Block UI Styler – инструмент для разработки приложений, использующих стандартный интерфейс NX.

До появления «Общего API» были разработаны три ранних API, которые в настоящее время поддерживаются, но не развиваются. Это Open C, Open C++ и NX Oen GRIP. В настоящее время средства Common API используют значительное количество функций (около 5000), реализованных в Open C.

Наиболее существенные характеристики Common API приведены на рис. 2.

Соттоп API представляет собой современную унифицированную среду разработки, интегрирующую в себе все возможности по разработке путем использования общей объектной модели.

На рис. 3 представлен перечень языков программирования и средств разработки, поддерживаемых Common API.

Целью данного методического пособия является обучение студентов основным приемам использования API NX Open для решения задач трехмерного моделирования.

#### Общий АРІ

#### **IDEAL PLM**

NX

Common

API

NET, Java, C++

Знания

Knowledge Fusion

NET, Java, C++

Общая объектная

иодель

- Инструменты и функции NX раскрываются через Общую объектную модель
- Все языки, охваченные Общей объектной моделью, имеют одинаковый набор объектов, свойств объектов и методов.
- Иерархия классов одинакова по всему Общему API
- Языки Общего АРІ одинаковы в части возможностей NX
- Пользователь имеет полную свободу выбора языка
- Новые инструменты и функции доступны сразу по появлению их в NX
- Эта же объектная модель используется разработчиками NX

#### Рис. 2. Характеристики Common API

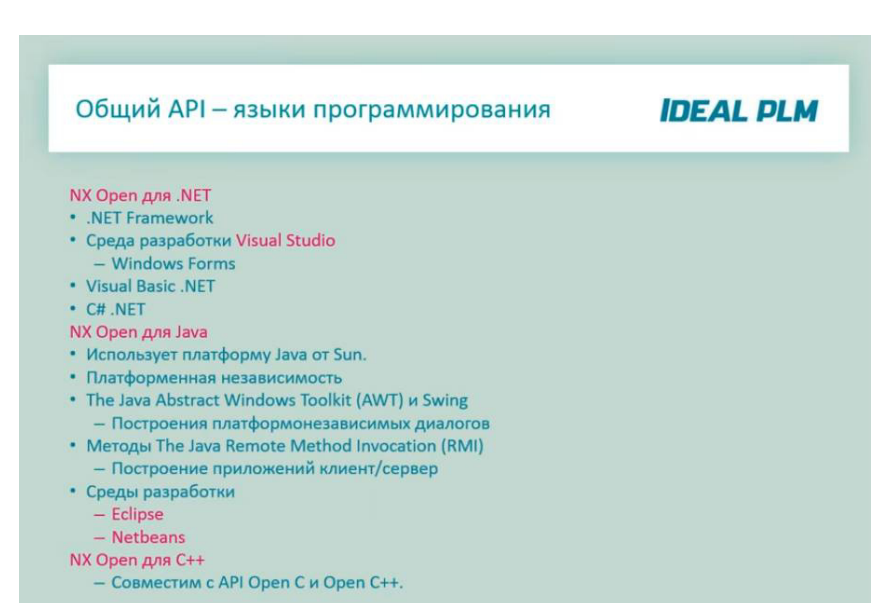

Рис. 3. Перечень поддерживаемых Common API языков программирования и средств разработки

### 1. ЛАБОРАТОРНАЯ РАБОТА № 1 СОЗДАНИЕ ПРОСТЫХ МОДЕЛЕЙ В NX

Цель работы: Научиться создавать простейшие библиотеки в Visual Studio для NX 7.5 и запускать их на NX. научиться рисовать в простейшие выполнение (линия, дуга), 2D-модели (прямоугольник, примитивы окружность), а также 3D-модели (цилиндр, параллелепипед, шар) на их основе с помощью операций «выдавливание» и «вращение».

#### 1.1. Теоретическая часть

Для разработки прикладных пользовательских программ для NX 7.5 целесообразно использовать среду разработки Microsoft Visual Studio 2008, как наиболее эффективно поддерживающую шаблоны NX7 Open. Для NX 8.0 рекомендуется использовать Microsoft Visual Studio 2010 или более поздние версии программного продукта.

Для получения доступа к мастеру создания пользовательских программ для NX 7.5 в Visual Studio необходимо выполнить следующие действия:

1. Открыть папку "vs\_files", которая находится в папке установленного NX. По умолчанию путь к ней: C:\Program Files\UGS\NX7.5\UGOPEN\vs files.

2. Скопировать содержимое папки "vs\_files" в каталог Visual Studio. Путь к каталогу по умолчанию: C:\Program Files\Microsoft Visual Studio 9.0. При копировании заменить существующие файлы и папки.

При запуске Visual Studio после выполнения вышеописанных действий в диалог создания проектов добавляются три «мастера». Рассмотрим работу с «мастером» для С#. В качестве типа проектов выберем C# (рис. 1.1). В открывшемся справа меню выберем NX7 Open C# Wizard. Далее зададим имя и путь сохранения проекта, нажмем кнопку OK.

9

| <u>Типы проектов:</u>                                                                                                    |                   | Шаблоны:                                                                                 |                                                                                                    | NET Framework 3.5 |                |
|----------------------------------------------------------------------------------------------------|-------------------|------------------------------------------------------------------------------------------|----------------------------------------------------------------------------------------------------|-------------------|----------------|
| Цилы проектов: Шабли<br>Visual C#<br>Windows<br>Web<br>Смарт-устройство<br>Обfice<br>База данных<br>Reporting<br>WCF<br>Workflow<br>Тест<br>Visual C#<br>Другие языки<br>Другие типы проектов<br>Тестовые проектов |                   | Установленные шаблоны Visua<br>№ №7 Open C# Wizard<br>Мои шаблоны<br>Шаблоны в Интернете | установленные шаблоны Visual Studio<br>УКХ7 Ореп С≢ Wizard<br>Мои шаблоны<br>ШНайти шаблоны в Интернете |                   |                |
| Create an NX7 Op                                                                                                    | en C# project     |                                                                                          |                                                                                                    |                   |                |
| Им <u>я</u> :                                                                                                    | NX7_Open_CS_Wiz   | 7_Open_CS_Wizard10                                                                       |                                                                                                    |                   |                |
| <u>Р</u> асположение:                                                                                                    | D:\Program files  |                                                                                          |                                                                                                    | •                 | Об <u>з</u> ор |
| Р <u>е</u> шение:                                                                                                    | Создать новое реш | ешение                                                                                   |                                                                                                    | шения             |                |
|                                                                                                    | Имя решения:      |                                                                                          |                                                                                                    |                   |                |
|                                                                                                    |                   |                                                                                          |                                                                                                    | ОК                | Отмена         |

Рис. 1.1. Мастер создания проекта

В открывшемся окне нажмем кнопку Next. В следующем окне (рис. 1.2) выбираем тип создаваемого приложения и типы используемых API. Выберем «An internal application that can be activated from an NX session» (DLL), что соответствует созданию прикладной подпрограммы в виде динамической библиотеки. В пункте «UseAPIs» установим галочки напротив двух предлагаемых вариантов и нажмем кнопку Next.

В открывшемся окне (рис. 1.3) выберем опции загрузки и выгрузки разрабатываемой библиотеки. Выберем в качестве «Explicitly (Main)». опшии загрузки В качестве опшии выберем «Automatically, when the application выгрузки completes». В данном случае библиотека будет выгружена с NX. Другие варианты позволяют выгружать вместе завершения библиотеку после ee работы или через специальный диалог.

После завершения настройки нажмем кнопку Finish, после чего откроется окно написания программного кода.

| NX7 Open C# Wizard - NX7_Open_CS_Wizard10        |                                                                                                    |  |
|--------------------------------------------------|----------------------------------------------------------------------------------------------------|--|
| Applie Applie                                    | cation Settings                                                                                                    |  |
| Overview<br>Application Settings<br>Entry Points | What type of Open application would you like to create?  An internal application that can be activated from an NX session (QLL)  An external application that runs independent of NX (EXE) Use APIs:  Use ANXOpen.UE API  Use NXOpen.UE API |  |
|                                                  | < Previous Next > Finish Cancel                                                                                                    |  |

Рис. 1.2. Выбор типа создаваемого приложения и типа используемых АРІ

| IX7 Open C# Wizard - NX7_                        | Open_CS_Wizard1                                                                                                    | × |
|--------------------------------------------------|----------------------------------------------------------------------------------------------------|---|
| Entry Entry                                      | / Points                                                                                                    |   |
| Overview<br>Application Settings<br>Entry Points | How would you like to activate the application?  Explicitly (Main)  Automatically (Startup)  From a User Exit  Open Part (ufget) New Part (ufget) Save Part (ufgut) Save Part As (ufsvas) Import Part (ufsvas) Import Part (uffrurg)  How would you like to unload the application? Automatically, when the NX session terminates  Automatically, when the Application completesi Explicitly, via an unload dialog |   |
|                                                  | <pre>_ &lt; Previous Next &gt; Finish Cancel</pre>                                                                                                    |   |

Рис. 1.3. Настройка загрузки и выгрузки библиотеки

В Visual Studio найдите процедуру Main, являющуюся точкой входа запускаемого приложения:

```
//_____
//Explicit Activation
//This entry point is used to activate the application explicitly
//_____
public static int Main(string[] args)
{
intretValue = 0;
try
{
theProgram = new Program();
//TODO: Add your application code here
theProgram.Dispose();
}
catch(NXOpen.NXExceptionex)
{
// ---- Enter vour exception handling code here -
Return retValue;
     Вместо строки «//TODO: Add your application code here»
вводится программный код вашего приложения.
```

```
Приступим к созданию примитива «отрезок».
Рассматриваемая библиотека начинается со следующей
конструкции:
Tag UFPart1;
String name1 = "1";
Int units1 = 1;
```

```
theUfSession.Part.New(name1, units1, out UFPart1);
```

Первые три строки текста применяются для описания переменных. В данном контексте переменная UFPart1 является деталью (создается новый проект), ее тип задается как тэг (типовой объект NX). name1 - строковая переменная, которая задает имя файла детали. units1 – переменная целочисленного типа, определяющая тип системы мер (1 – метрическая система, 2 – английская). Четвертая строка отвечает за создание новой детали. Переменные name1 и units1 для нее являются входными, а UFPart1 выходными данными.

В последующем блоке описываются 2 однотипные переменные, соответствующие конечным точкам отрезка.

double[]  $11_endpt1 = \{0, 0, 0.00\};$ 

double[]  $11_endpt2 = \{ -100, 0, 0.00 \};$ 

Тип переменных – массив вещественных чисел. Заполнение массивов осуществляется тройками чисел, являющимися координатами точек в 3D пространстве; координаты указываются в порядке X, Y, Z. Так как эскиз плоский, координата по третьей оси (Z) постоянна (в данном случае равна 0).

Последующий блок создает новую структуру.

UFCurve.Line 11 = new UFCurve.Line();

Структура 11 относится к специальному типу NX, соответствующему такому объекту, как отрезок. В последующем фрагменте программного кода задаются конечные точки отрезка.

- 11.start point = new double[3];
- 11.start point[0] = 11 endpt1[0];
- 11.start point[1] = 11 endpt1[1];
- 11.start point[2] = 11 endpt1[2];
- 11.end point = new double[3];
- 11.end point[0] = 11 endpt2[0];
- 11.end point[1] = 11 endpt2[1];
- 11.end point[2] = 11 endpt2[2];

Первая строка создает массивы вещественных чисел, в которые будут записываться тройки координат точек отрезка. Строки 2 – 4 задают координаты по Х, Ү, Z начальных точек отрезков. Строки 6 – 8 задают конечные точки отрезков.

Текст, приведенный ниже, отвечает за создание отрезка в 3D-пространстве.

Tag[] objarray = new Tag[1]; theUfSession.Curve.CreateLine(ref 11, out objarray[0]);

Первая строка созлает переменную objarray. представляющую собой массив тэгов. Каждая последующая строка создает отрезок в 3D-пространстве с последующим его экране. В качестве входных отображением на ланных используются координаты конечных точек отрезка. Выходная представляющая информация, ТЭГ кажлого отрезка, записывается поэлементно в массив objarray.

Для сохранения результатов построений можно использовать команду:

theUfSession.Part.Save(); - сохраняет деталь в файл с именем, заданным переменной name1, по умолчанию путь к сохраненному файлу находится по адресу: C:\ProgramFiles\UGS\NX7.5\UGII. При сохранении файла может потребоваться его ручное удаление при повторных запусках библиотеки.

Далее необходимо откомпилировать проект. Для этого можно воспользоваться клавишей F6. Если все сделано верно, в окне ошибок и предупреждений будет выведено сообщение Могут об отсутствии ошибок. присутствовать препятствующие нормальной работе предупреждения, не рекомендуется тщательно с приложения, однако НИМИ ознакомиться и по возможности их устранить. Результатом компиляции является файл с расширением .dll и именем, заданным при создании проекта. Файл размещается в каталоге «Debug», расположенном в папке «Bin».

Пример пути:

C:\Projects\NX7\_Open\_CS\_Wizard1\NX7\_Open\_CS\_Wizard1\bi n\Debug.

Внимание: NX 7.5 не поддерживает работу с кириллическими файловыми именами, поэтому все пути и

имена, с которыми работает NX, должны быть выполнены латиницей. исключительно Лля запуска библиотеки необходимо загрузить NX от имени администратора, после чего в главном меню выбрать последовательность команд «Файл – Выполнить – NX функция пользователя» или воспользоваться сочетанием клавиш Ctrl-U. В запустившемся следует указать требуемую открытия файла лиалоге библиотеку и нажать ОК.

Результат выполнения созданной ранее библиотеки показан на рис. 1.4.

| 🎾 NX 7.5 - Базовый модуль - [rect.prt (Измененный) ]                                                                                                    |                                                     | SIEMENS 🖃 🖄 🔀 |
|----------------------------------------------------------------------------------------------------|-----------------------------------------------------|---------------|
| Д файл Изменить Вид Формат Инструменты Сбор                                                                                                    | ан Информация Анадиа Цастройки Окуо Помоць          | [=][d][X]     |
| 💆 Началот 🗋 🍰 🖬 🛷 🐂 💼 🗙 📭 (                                                                                                    | 🐄 🤷 Понск конанды 🖏 .                               |               |
| <ul> <li>Потимиза.</li> <li>Трехомерный Закрадска с<br/>контраст<br/>ребрами</li> <li>Контраст<br/>карказсного</li> </ul>                                                                                                    | ● ● □ ♥ ♪ ♥ ♪ ₩ ₩ № № № ₩ № № № № № № № № № № № № № |               |
| Нат фильтра выбор 💌 Вси сборка 💌 🕼 🦉                                                                                                    | · • 0 • • 0 • • •                                   | •<br>*        |
|                                                                                                    | <>                                                  | А             |
| B Haseranop gerane                                                                                                    |                                                     |               |
| Tomos Construction         Description           0         0         0           0         0         0           0         0         0           0         0         0           0         0         0           0         0         0           0         0         0           0         0         0           0         0         0           0         0         0           0         0         0           0         0         0           0         0         0           0         0         0           0         0         0           0         0         0           0         0         0           0         0         0           0         0         0           0         0         0           0         0         0           0         0         0           0         0         0           0         0         0           0         0         0           0         0 |                                                     |               |

Рис. 1.4

Далее рассмотрим рисование 2D-фигуры «прямоугольник», состоящей из 4 отрезков, соединенных между собой. Необходимо открыть новый проект и создать отрезки.

//создание нового проекта Tag UFPart1;

string name1 = "rect"; int units1 = 1; theUfSession.Part.New(name1, units1, out UFPart1);

```
double[] l1_endpt1 = { 0, 0, 0.00 }; //начальная точка
double[] l1_endpt2 = { -100, 0, 0.00 }; //конечная точка
double[] l2_endpt1 = { -100, 0, 0.00 };
double[] l2_endpt2 = { -100, 30, 0.00 };
double[] l3_endpt1 = { -100, 30, 0.00 };
double[] l3_endpt2 = { 0, 30, 0.00 };
double[] l4_endpt1 = { 0, 30, 0.00 };
```

```
UFCurve.Line 11 = new UFCurve.Line();
UFCurve.Line 12 = new UFCurve.Line();
UFCurve.Line 13 = new UFCurve.Line();
UFCurve.Line 14 = new UFCurve.Line();
```

```
11.start point = new double[3];
11.start point[0] = 11 endpt1[0];
11.start point[1] = 11 endpt1[1];
11.start point[2] = 11 endpt1[2];
11.end point = new double[3];
11.end point[0] = 11 endpt2[0];
11.end point[1] = 11 endpt2[1];
11.end point[2] = 11 endpt2[2];
12.start point = new double[3];
12.start point[0] = 12 endpt1[0];
12.start point[1] = 12 endpt1[1];
12.start point[2] = 12 endpt1[2];
l2.end point = new double[3];
12.end point[0] = 12 endpt2[0];
12.end point[1] = 12 endpt2[1];
12.end point[2] = 12 endpt2[2];
13.start point = new double[3];
13.start point[0] = 13 endpt1[0];
13.start point[1] = 13 endpt1[1];
13.start point[2] = 13 endpt1[2];
```

```
13.end_point = new double[3];
13.end_point[0] = 13_endpt2[0];
13.end_point[1] = 13_endpt2[1];
13.end_point[2] = 13_endpt2[2];
14.start_point[0] = 14_endpt1[0];
14.start_point[1] = 14_endpt1[1];
14.start_point[2] = 14_endpt1[2];
14.end_point[0] = 14_endpt2[0];
14.end_point[1] = 14_endpt2[0];
14.end_point[1] = 14_endpt2[1];
14.end_point[2] = 14_endpt2[1];
14.end_point[2] = 14_endpt2[2];
```

```
Tag[] objarray1 = new Tag[4];
```

```
theUfSession.Curve.CreateLine(ref 11, out objarray1[0]);
theUfSession.Curve.CreateLine(ref 12, out objarray1[1]);
theUfSession.Curve.CreateLine(ref 13, out objarray1[2]);
theUfSession.Curve.CreateLine(ref 14, out objarray1[3]);
```

Сохраним проект, откомпилируем его и запустим в NX. Результат выполнения приведен на рис. 1.5.

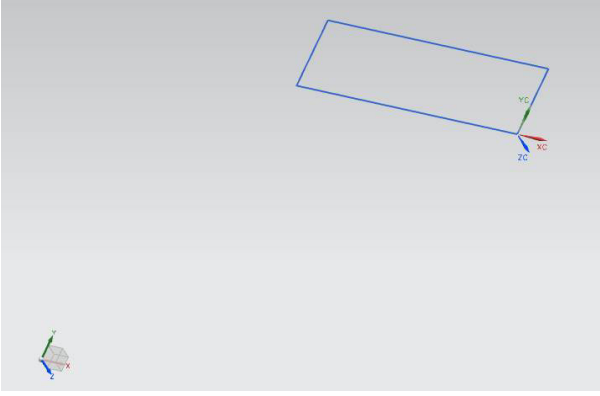

Рис. 1.5

Теперь освоим операцию «выдавливание» для создания параллелепипеда. Откроем уже созданный и сохраненный проект, в котором был построен прямоугольник. Внесем в него несколько изменений (представленный ниже код вставляется после создания прямоугольника).

double[] direction =  $\{ 0.0, 0.0, 1.0 \};$ 

//Переменная, задающая значения направления выдавливания //ось CZ

double[] ref pt = new double[3];

//Требуемая, но не используемая переменная

string taper\_angle = "0.0";

//Переменная, определяющая значение уклона при //выдавливании

string[] limit = { "0", "80" };

//Переменная, определяющая параметры начала и конца //операции выдавливания

Tag[] f;

//f – переменная для записи указателя на объект, //получившийся в результате операции выдавливания

theUfSession.Modl.CreateExtruded(objarray1, taper\_angle, limit, ref\_pt, direction, FeatureSigns.Nullsign, out f);

Параметры операции «Выдавливания»:

1. objarray - массив объектов выдавливания;

- 2. taper\_angle угол уклона;
- 3. limit начало и конец выдавливания;
- 4. ref\_pt пустой параметр;
- 5. direction направление выдавливания (ось х,у или z);

6. FeatureSigns.Nullsign - задает булеву операцию, в данном случае операция отсутствует;

7. f - выходной параметр - указатель на результат операции.

Результат выполнения приведен на рис. 1.6.

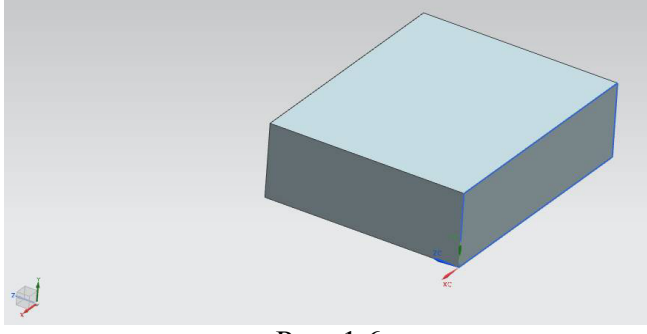

Рис. 1.6

Создадим примитив «дуга». Для этого в новый проект вставим код, представленный ниже.

```
//создание нового проекта
Tag UFPart1;
string name1 = "rect";
int units 1 = 1;
theUfSession.Part.New(name1, units1, out UFPart1);
Tag[] objarray = new Tag[7];
Tag wcs, matrix;
double arc1 centerpt = \{0, 0, 0\};
//Переменная, содержащая значения координат центра дуги
\{x,y,z\}
double arc1 start ang = 0;
//Переменная, содержащая значение угла начала дуги (в
//радианах)
double arc1 end ang = 3.14159265358979324
/*полуокружность*/;
//Переменная, содержащая значение угла конца дуги (в
//радианах)
double arc1 radius = 50;
//Переменная, содержащая значение радиуса дуги (в радианах)
UFCurve.Arc arc1 = new UFCurve.Arc();
arc1.start angle = arc1 start ang;
```

```
//Начальный угол
arc1.end_angle = arc1_end_ang;
//Конечныйугол
arc1.arc_center = new double[3];
//Центр дуги 1
arc1.arc_center[0] = arc1_centerpt[0];
//Координата центра дуги по X
arc1.arc_center[1] = arc1_centerpt[1];
//Координата центра дуги по Y
arc1.arc_center[2] = arc1_centerpt[2];
//Координата центра дуги по Z
arc1.radius = arc1_radius;
//радиусдуги
```

```
theUfSession.Csys.AskWcs(out wcs);
//Получение указателя на активную систему координат
theUfSession.Csys.AskMatrixOfObject(wcs, out matrix);
//Получение идентификатора матрицы, связанного с объектом,
//указатель на который содержится в wcs
arc1.matrix_tag = matrix;
//Определение указателя матрицы дуги
```

theUfSession.Curve.CreateArc(ref arc1, out objarray[0]); //рисование дуги

Результат выполенения программы представлен на рис. 1.7.

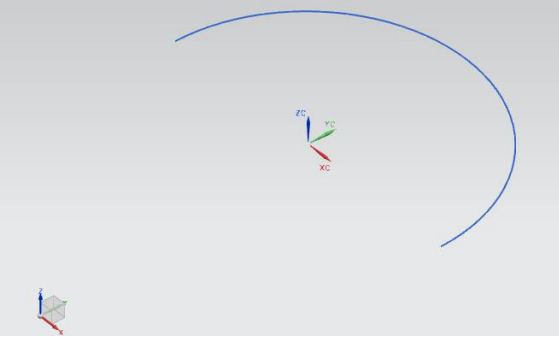

Рис. 1.7

```
Для
                    чтобы
                              нарисовать
                                            примитив
            того.
                                                         «шар»,
необходимо
                         созданной
                                             (полуокружности)
               к
                   уже
                                      дуге
применить операцию «вращение».
double[] ref pt = new double[3];
ref pt[0] = 0.00;
ref pt[1] = 0.00;
ref pt[2] = 0.00;
double[] direction = \{ 1.00, 0.00, 0.00 \};
string[] limit = \{ "0", "360" \};
Tag[] f;
```

theUfSession.Modl.CreateRevolved(objarray, limit, ref\_pt, direction, FeatureSigns.Nullsign, out f);

Строки 1 – 4 создают массив из 3 вещественных чисел и нулями. В дальнейшем ОН будет заполняют его использоваться для задания точки с нулевыми координатами, относительно которой будет осуществляться вращение. direction – аналогичный массив из трех элементов. В данной программе он отвечает за вектор (точнее его конечную точку), относительно которого осуществляется вращение. Начало вектора находится в начале координат. Переменная limit массив строкового типа, в который заносится начальный и конечный угол для операции вращения, f – массив тэгов, выходной информации для операции «вращение». Последняя строка отвечает за операцию «вращение».

Аргументами данной операции являются:

1. оbjarray – массив элементов эскиза операции;

2. limit – начальный и конечный угол вращения;

3. ref pt – базовая точка;

4. direction – вектор, относительно которого осуществляется вращение;

5. FeatureSigns.Nullsign – задает булеву операцию, в данном случае операция отсутствует.

6. f-массив тэгов, выходная информация

Результат выполнения операции представлен на рис. 1.8.

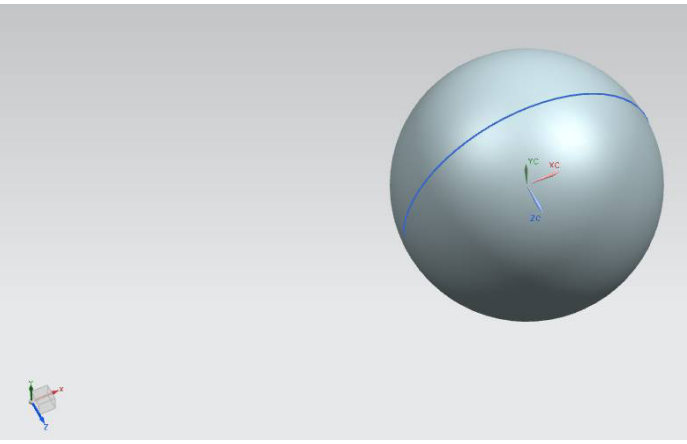

Рис. 1.8

Для сохранения детали можно использовать:

theUfSession.Part.Save(); - сохраняет деталь в файл с именем, заданным переменной name1, по умолчанию путь к сохраненному файлу находится по адресу: C:\ProgramFiles\UGS\NX7.5\UGII.

Теперь освоим методику построения цилиндра с помощью операции «выдавливания». Для этого необходимо создать новый проект и нарисовать окружность.

```
//создание нового проекта
```

```
Tag UFPart1;
```

```
string name1 = "rect";
```

int units 1 = 1;

theUfSession.Part.New(name1, units1, out UFPart1);

Tag[] objarray = new Tag[7]; Tag wcs, matrix;

double[] arc1\_centerpt = { 0, 0, 0 };

```
//Переменная, содержащая значения координат центра дуги
//\{x,y,z\}
double arc1 start ang = 0;
//Переменная, содержащая значение угла начала дуги (в
//радианах)
Double arc1 end ang = 
3.14159265358979324*2/*окружность*/; //Переменная,
//содержащая значение угла конца дуги (в радианах)
double arc1 radius = 50;
//Переменная, содержащая значение радиуса дуги (в радианах)
UFCurve.Arc arc1 = new UFCurve.Arc();
arc1.start angle = arc1 start ang;
//Начальный угол
arc1.end angle = arc1 end ang;
//Конечный угол
arc1.arc center = new double[3];
//Центрдуги 1
arc1.arc center[0] = arc1 centerpt[0];
//Координата центра дуги по Х
arc1.arc center[1] = arc1 centerpt[1];
//Координата центра дуги по Ү
arc1.arc center[2] = arc1 centerpt[2];
//Координата центра дуги по Z
arc1.radius = arc1 radius;
//радиус дуги
```

```
theUfSession.Csys.AskWcs(out wcs);
//Получения указателя на активную систему координат
theUfSession.Csys.AskMatrixOfObject(wcs, out matrix);
//Получение идентификатора матрицы, связанного с объектом,
//указатель на который содержится в wcs
arc1.matrix_tag = matrix;
//Определение указателя матрицы дуги
```

theUfSession.Curve.CreateArc(ref arc1, out objarray[0]); //рисование дуги

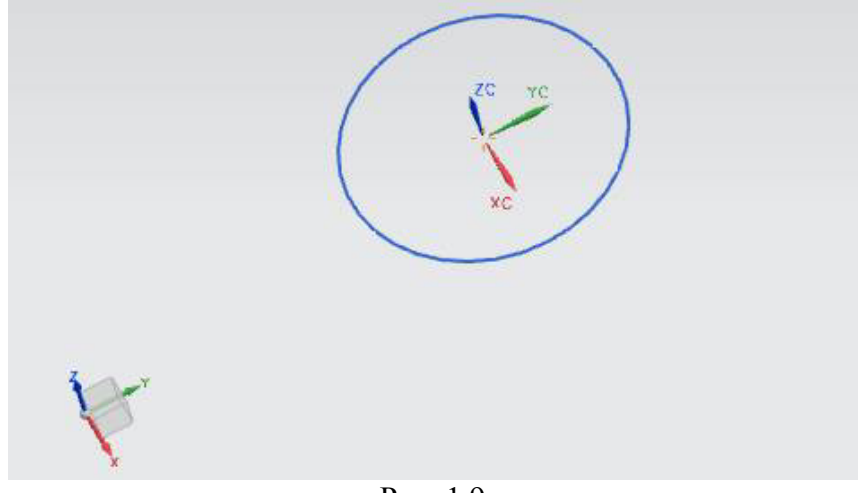

Рис. 1.9

Применим к созданной окружности уже знакомую операцию «выдавливания»:

double[] direction =  $\{ 0.0, 0.0, 1.0 \};$ 

//Переменная, задающая значения направления выдавливания //ось CZ

double[] ref\_pt = new double[3];

//Требуемая, но не используемая переменная

string taper\_angle = "0.0";

//Переменная, определяющая значение уклона при //выдавливании

string[] limit = { "0", "80" };

//Переменная, определяющая параметры начала и конца //операции выдавливания

Tag[] f;

//f – переменная для записи указателя на объект, //получившийся в результате операции выдавливания

theUfSession.Modl.CreateExtruded(objarray, taper\_angle, limit, ref\_pt, direction, FeatureSigns.Nullsign, out f);

Результат представлен на рисунке 10.

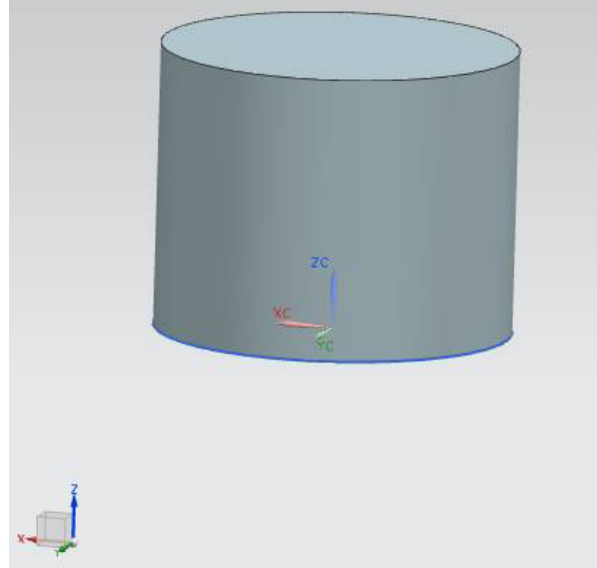

#### Рис. 1.10

Можно создать цилиндр и другим способом: отрисовать прямоугольник, а затем применить к нему операцию «вращения».

#### 1.2. Практическая часть 1.2.1. Задание на лабораторную работу

Задание выдается преподавателем по вариантам.

Из плоской геометрической фигуры, представленной в таблице, путем «выдавливания», получить объемную фигуру.

| Вариант | Геометрическая<br>фигура | Угол выдавливаия<br>отновительно<br>плоскости YOZ |
|---------|--------------------------|---------------------------------------------------|
| 1       |                          | 00                                                |
| 2       |                          | 15 <sup>0</sup>                                   |

| 3  | $10^{0}$        |
|----|-----------------|
| 4  | $20^{0}$        |
| 5  | $11^{0}$        |
| 6  | $10^{0}$        |
| 7  | $20^{0}$        |
| 8  | 16 <sup>0</sup> |
| 9  | $10^0$          |
| 10 | $17^{0}$        |

#### 1.2.2. Содержание отчета по лабораторной работе

1. Название и цель работы.

2. Скриншоты с кратким описанием, соответствующие основным шагам выполненной работы.

3. Скриншоты, демонстрирующие работоспосбоность созданной библиотеки.

4. Листинг прграммы с комментариями.

5. Скриншоты 3D модели, сформированной Вашей библиотекой.

6. Выводы.

## 2. ЛАБОРАТОРНАЯ РАБОТА № 2 СОЗДАНИЕ СЛОЖНЫХ МОДЕЛЕЙ В NX

Цель работы: научиться рисовать сложные детали в NX с помощью операций «вращение», «выдавливание», освоить операцию «вырезание вращением».

**2.1. Теоретическая часть 2.1.1. Общий вид и порядок построения детали** Вид с положением осей представлен на рис. 2.1.

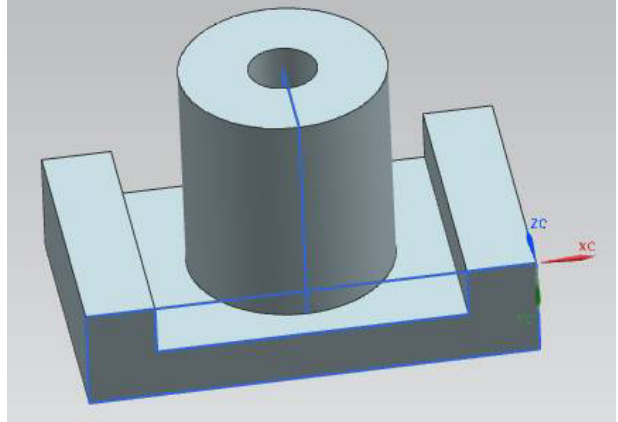

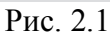

Размеры выбираются произвольно. Цилиндр реализуется с помощью вращения прямоугольника вокруг своей оси. Порядок создания детали:

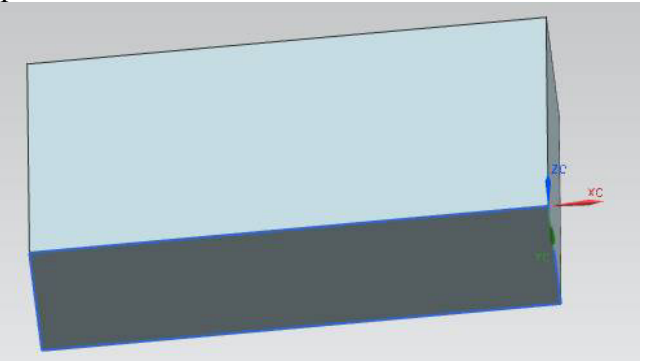

Рис. 2.2. Первый шаг

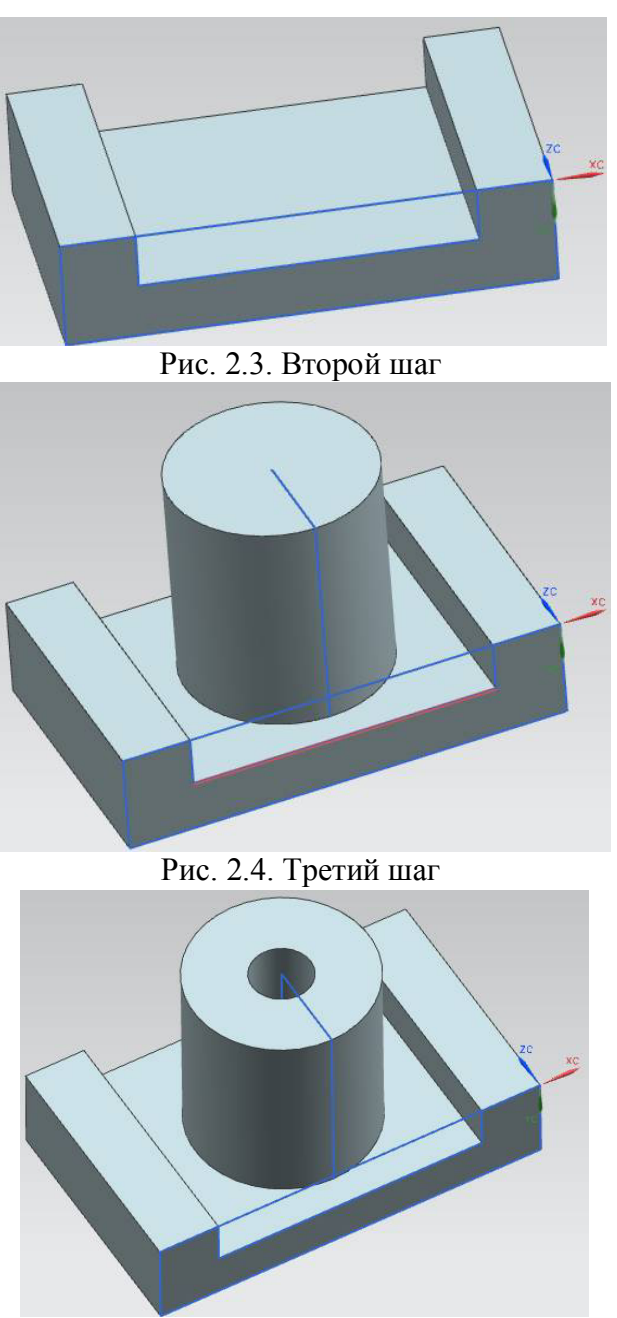

Рис. 2.5. Четвертый шаг

double[] 11 endpt1 = { 0, 0, 0.00 }://Координаты начальной //точки отрезка 1 double[] 11 endpt2 = { -130, 0, 0.00 };//Координаты конечной //точки отрезка 1 double [] 12 endpt1 =  $\{-130, 0, 0.00\}$ ; double [] 12 endpt2 =  $\{-130, 30, 0.00\}$ ; double[] 13 endpt1 =  $\{-130, 30, 0.00\};$ double[] 13 endpt2 = { 0, 30, 0.00 }; double[]  $14 endpt1 = \{0, 30, 0.00\};$ double[] 14 endpt2 = { 0, 0, 0.00 }; double[] 15 endpt1 =  $\{-20, 0, 0.00\}$ ; double[] 15 endpt2 =  $\{-20, 15, 0.00\}$ ; double[] 16 endpt1 =  $\{-20, 15, 0.00\}$ ; double[] 16 endpt2 =  $\{-110, 15, 0.00\};$ double[] 17 endpt1 =  $\{-110, 15, 0.00\};$ double[] 17 endpt2 =  $\{-110, 0, 0.00\};$ double[] 18 endpt1 =  $\{-110, 0, 0.00\}$ ; double[] 18 endpt2 =  $\{-20, 0, 0.00\}$ ; double [] 19 endpt1 =  $\{-65, 15, 40\};$ double[] 19 endpt2 =  $\{-65, 15, 10\};$ double[] 110 endpt1 =  $\{-65, 15, 10\}$ ; double[] 110 endpt2 =  $\{-65, -50, 10\}$ ; double[] 111 endpt1 =  $\{-65, -50, 10\}$ ; double[] 111 endpt2 =  $\{-65, -50, 40\}$ ; double[] 112 endpt1 =  $\{-65, -50, 40\}$ ; double[] 112 endpt2 =  $\{-65, 15, 40\};$ double[] 113 endpt1 =  $\{-65, 15, 40\}$ ; double[] 113 endpt2 =  $\{-65, 15, 30\}$ ; double[] 114 endpt1 =  $\{-65, 15, 30\};$ double[] 114 endpt2 =  $\{-65, -50, 30\}$ ; double[] 115 endpt1 =  $\{-65, -50, 30\}$ ; double[] 115 endpt2 =  $\{-65, -50, 40\}$ ; double[] 116 endpt1 =  $\{-65, -50, 40\}$ ; double[] 116 endpt2 =  $\{-65, 15, 40\};$ 

UFCurve.Line l1 = new UFCurve.Line();

UFCurve.Line 12 = new UFCurve.Line(); UFCurve.Line 13 = new UFCurve.Line(); UFCurve.Line 14 = new UFCurve.Line(); UFCurve.Line 15 = new UFCurve.Line(); UFCurve.Line 16 = new UFCurve.Line(); UFCurve.Line 17 = new UFCurve.Line(); UFCurve.Line 18 = new UFCurve.Line(); UFCurve.Line 19 = new UFCurve.Line(); UFCurve.Line 110 = new UFCurve.Line(); UFCurve.Line 111 = new UFCurve.Line(); UFCurve.Line 112 = new UFCurve.Line(); UFCurve.Line 113 = new UFCurve.Line(); UFCurve.Line 114 = new UFCurve.Line(); UFCurve.Line 115 = new UFCurve.Line(); UFCurve.Line 115 = new UFCurve.Line(); UFCurve.Line 116 = new UFCurve.Line();

```
11.start point = new double[3];
11.start point[0] = 11 endpt1[0];
11.start point[1] = 11 endpt1[1];
11.start point[2] = 11 endpt1[2];
11.end point = new double[3];
11.end point[0] = 11 endpt2[0];
11.end point[1] = 11 endpt2[1];
11.end point[2] = 11 endpt2[2];
l2.start point = new double[3];
12.start point[0] = 12 endpt1[0];
12.start point[1] = 12 endpt1[1];
12.start point[2] = 12 endpt1[2];
l2.end point = new double[3];
12.end point[0] = 12 endpt2[0];
12.end point[1] = 12 endpt2[1];
12.end point[2] = 12 endpt2[2];
13.start point = new double[3];
13.start point[0] = 13 endpt1[0];
13.start point[1] = 13 endpt1[1];
13.start point[2] = 13 endpt1[2];
```

```
13.end point = new double[3];
13.end point[0] = 13 endpt2[0];
13.end point[1] = 13 endpt2[1];
13.end point[2] = 13 endpt2[2];
14.start point = new double[3];
14.start point[0] = 14 endpt1[0];
14.start point[1] = 14 endpt1[1];
14.start point[2] = 14 endpt1[2];
14.end point = new double[3];
14.end point[0] = 14 endpt2[0];
14.end point[1] = 14 endpt2[1];
14.end point[2] = 14 endpt2[2];
15.start point = new double[3];
15.start point[0] = 15 endpt1[0];
15.start point[1] = 15 endpt1[1];
15.start point[2] = 15 endpt1[2];
15.end point = new double[3];
15.end point[0] = 15 endpt2[0];
15.end point[1] = 15 endpt2[1];
15.end point[2] = 15 endpt2[2];
l6.start point = new double[3];
16.start point[0] = 16 endpt1[0];
16.start point[1] = 16 endpt1[1];
16.start point[2] = 16 endpt1[2];
16.end point = new double[3];
16.end point[0] = 16 endpt2[0];
16.end point[1] = 16 endpt2[1];
16.end point[2] = 16 endpt2[2];
17.start point = new double[3];
17.start point[0] = 17 endpt1[0];
17.start point[1] = 17 endpt1[1];
17.start point[2] = 17 endpt1[2];
17.end point = new double[3];
17.end point[0] = 17 endpt2[0];
17.end point[1] = 17 endpt2[1];
17.end point[2] = 17 endpt2[2];
```

```
18.start point = new double[3];
18.start point[0] = 18 endpt1[0];
18.start point[1] = 18 endpt1[1];
18.start point[2] = 18 endpt1[2];
18.end point = new double[3];
18.end point[0] = 18 endpt2[0];
18.end point[1] = 18 endpt2[1];
18.end point[2] = 18 endpt2[2];
19.start point = new double[3];
19.start point[0] = 19 endpt1[0];
19.start point[1] = 19 endpt1[1];
19.start point[2] = 19 endpt1[2];
19.end point = new double[3];
19.end point[0] = 19 endpt2[0];
19.end point[1] = 19 endpt2[1];
19.end point[2] = 19 endpt2[2];
110.start point = new double[3];
110.start point[0] = 110 endpt1[0];
110.start point[1] = 110 endpt1[1];
110.start point[2] = 110 endpt1[2];
110.end point = new double[3];
110.end point[0] = 110 endpt2[0];
110.end point[1] = 110 endpt2[1];
110.end point[2] = 110 endpt2[2];
111.start point = new double[3];
111.start point[0] = 111 endpt1[0];
111.start point[1] = 111 endpt1[1];
111.start point[2] = 111 endpt1[2];
111.end point = new double[3];
111.end point[0] = 111 endpt2[0];
111.end point[1] = 111 endpt2[1];
111.end point[2] = 111 endpt2[2];
112.start point = new double[3];
112.start point[0] = 112 endpt1[0];
112.start point[1] = 112 endpt1[1];
112.start point[2] = 112 endpt1[2];
```

112.end point = new double[3]; 112.end point[0] = 112 endpt2[0];112.end point[1] = 112 endpt2[1];112.end point[2] = 112 endpt2[2];113.start point = new double[3]; 113.start point[0] = 113 endpt1[0];113.start point[1] = 113 endpt1[1];113.start point[2] = 113 endpt1[2];113.end point = new double[3]; 113.end point[0] = 113 endpt2[0];113.end point[1] = 113 endpt2[1];113.end point[2] = 113 endpt2[2];114.start point = new double[3]; 114.start point[0] = 114 endpt1[0];114.start point[1] = 114 endpt1[1];114.start point[2] = 114 endpt1[2];114.end point = new double[3]; 114.end point[0] = 114 endpt2[0];114.end point[1] = 114 endpt2[1];114.end point[2] = 114 endpt2[2];115.start point = new double[3]; 115.start point[0] = 115 endpt1[0];115.start point[1] = 115 endpt1[1];115.start point[2] = 115 endpt1[2]; 115.end point = new double[3]; 115.end point[0] = 115 endpt2[0];115.end point[1] = 115 endpt2[1];115.end point[2] = 115 endpt2[2];116.start point = new double[3]; 116.start point[0] = 116 endpt1[0];116.start point[1] = 116 endpt1[1];116.start point[2] = 116 endpt1[2];116.end point = new double[3]; 116.end point[0] = 116 endpt2[0];116.end point[1] = 116 endpt2[1];116.end point[2] = 116 endpt2[2];

//создание первого прямоугольника для основания Tag[] objarray1 = new Tag[4];

theUfSession.Curve.CreateLine(ref11, out objarray1[0]);

theUfSession.Curve.CreateLine(ref l2, out objarray1[1]);

theUfSession.Curve.CreateLine(ref 13, out objarray1[2]);

theUfSession.Curve.CreateLine(ref 14, out objarray1[3]);

//создание второго прямоугольника для выемки в основании Tag[] objarray2 = new Tag[4];

theUfSession.Curve.CreateLine(ref l5, out objarray2[0]);

theUfSession.Curve.CreateLine(ref l6, out objarray2[1]);

theUfSession.Curve.CreateLine(ref 17, out objarray2[2]);

theUfSession.Curve.CreateLine(ref 18, out objarray2[3]);

//создание прямоугольника для рисования цилиндра Tag[] objarray3 = new Tag[4];

theUfSession.Curve.CreateLine(ref 19, out objarray3[0]);

theUfSession.Curve.CreateLine(ref 110, out objarray3[1]);

theUfSession.Curve.CreateLine(ref 111, out objarray3[2]);

theUfSession.Curve.CreateLine(ref 112, out objarray3[3]);

//создание прямоугольника для выемки

Tag[] objarray4 = new Tag[4];

theUfSession.Curve.CreateLine(ref 113, out objarray4[0]); theUfSession.Curve.CreateLine(ref 114, out objarray4[1]); theUfSession.Curve.CreateLine(ref 115, out objarray4[2]); theUfSession.Curve.CreateLine(ref 116, out objarray4[3]);

```
//параллелепипеда для основания
double[] direction1 = { 0.0, 0.0, 1.0 };
//Переменная, задающая значения направления выдавливания
//ocь CZ
double[] ref_pt1 = new double[3];
//Требуемая, но не используемая переменная
string taper_angle1 = "0.0";
//Переменная, определяющая значение уклона при
//выдавливании
string[] limit1 = { "0", "80" };
```

//Переменная, определяющая начало и конец выдавливания Tag[] fl;

//Указатель на результат операции

theUfSession.Modl.CreateExtruded(objarray1, taper\_angle1, limit1, ref pt1, direction1, FeatureSigns.Nullsign, out f1);

//создание параллелепипеда для выемки в основании double[] direction2 =  $\{0.0, 0.0, 1.0\}$ ; //Переменная задающая значения направления выдавливания //ось СZ double[] ref pt2 = new double[3];//Требуемая, но не используемая переменная string taper angle 2 = "0.0"; //Переменная, определяющая значение уклона при //вылавливании string[] limit2 =  $\{ "0", "80" \};$ //Переменная, определяющая начало и конец выдавливания Tag[] f2; //Указатель на результат операции выдавливания theUfSession.Modl.CreateExtruded(objarray2, taper angle2, limit2, ref pt2, direction2, FeatureSigns.Negative, out f2); //вращения прямоугольника для создания цилиндра

 double[] ref\_pt3 = new double[3];

 //задание точки, относительно которой будет выполняться

 //вращение

 ref\_pt3[0] = -65;

 ref\_pt3[1] = 0.00;

 ref\_pt3[2] = 40;

 double[] direction3 = { 0.00, 1.00, 0.00 };

 //направление вращения

 string[] limit3 = { "0", "360" };

 //начальный и конечный угол вращения

 Tag[] f3;

 //указатель на результат операции вращения
theUfSession.Modl.CreateRevolved(objarray3, limit3, ref\_pt3, direction3, FeatureSigns.Nullsign, out f3);

```
//Coздание операции "вырезания вращением"
double[] ref_pt4 = new double[3];
ref_pt4[0] = -65;
ref_pt4[1] = 0.00;
ref_pt4[2] = 40;
double[] direction4 = { 0.00, 1.00, 0.00 };
string[] limit4 = { "0", "360" };
Tag[] f4;
//Параметр FeatureSigns функции CreateRevolved должен быть
//определен как Negative (вычитание)
theUfSession.Modl.CreateRevolved(objarray4, limit4, ref_pt4,
direction4, FeatureSigns.Negative, out f4);
```

## 2.2. Практическая часть

## 2.2.1. Задание на лабораторную работу

Получить следующие геометрические фигуры

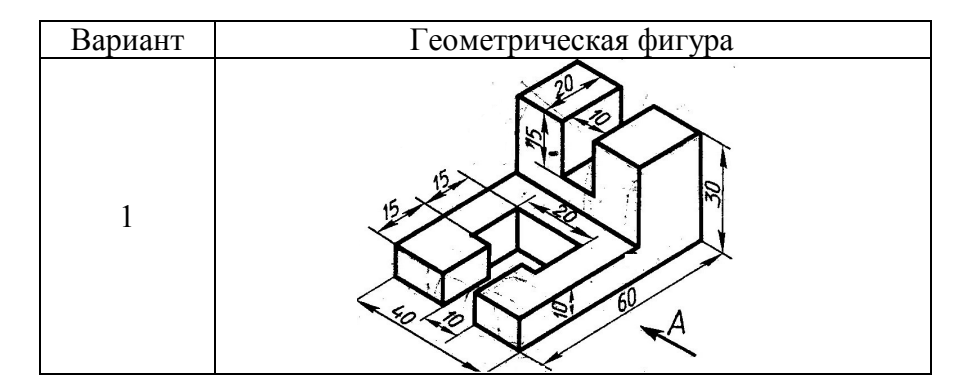

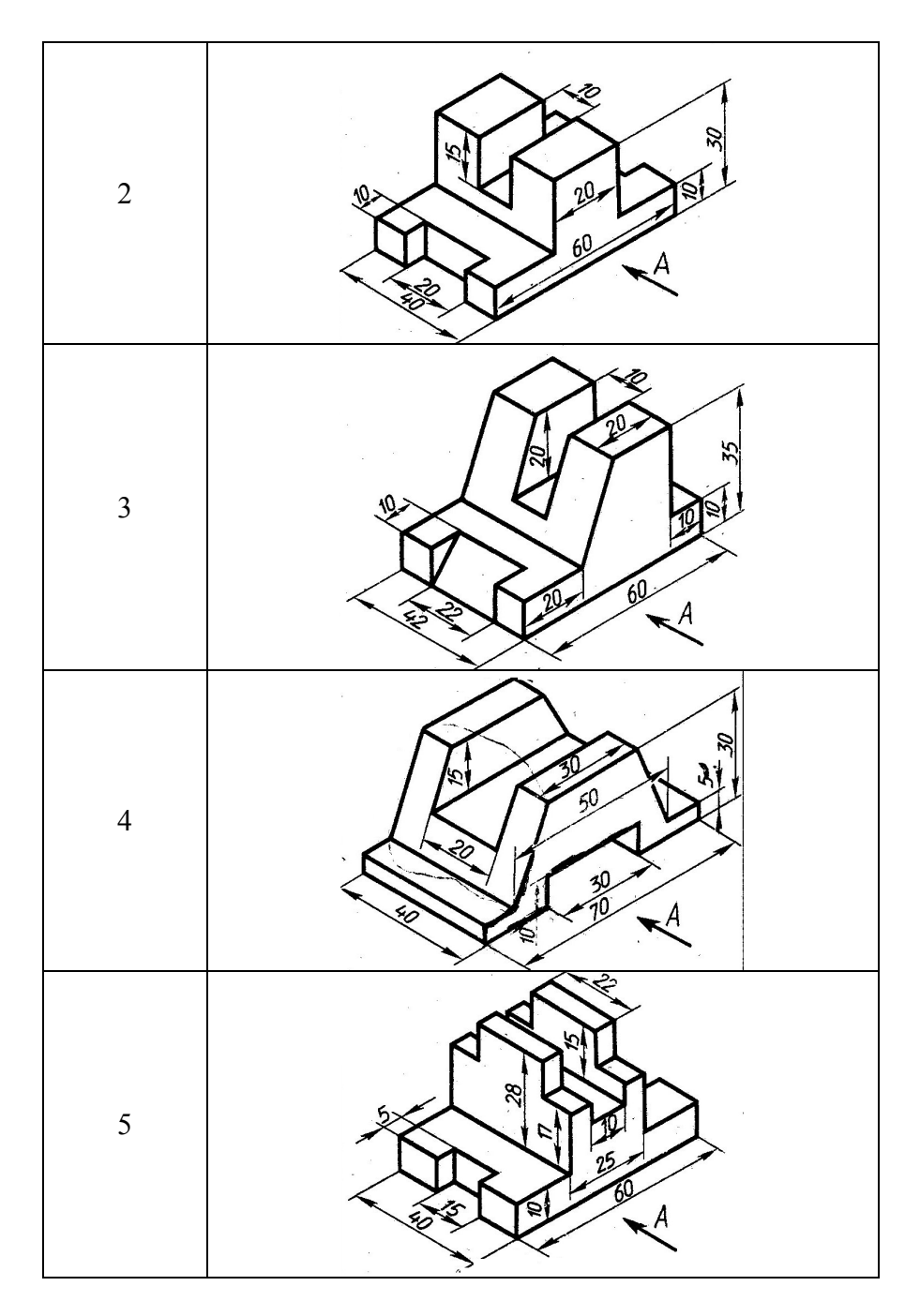

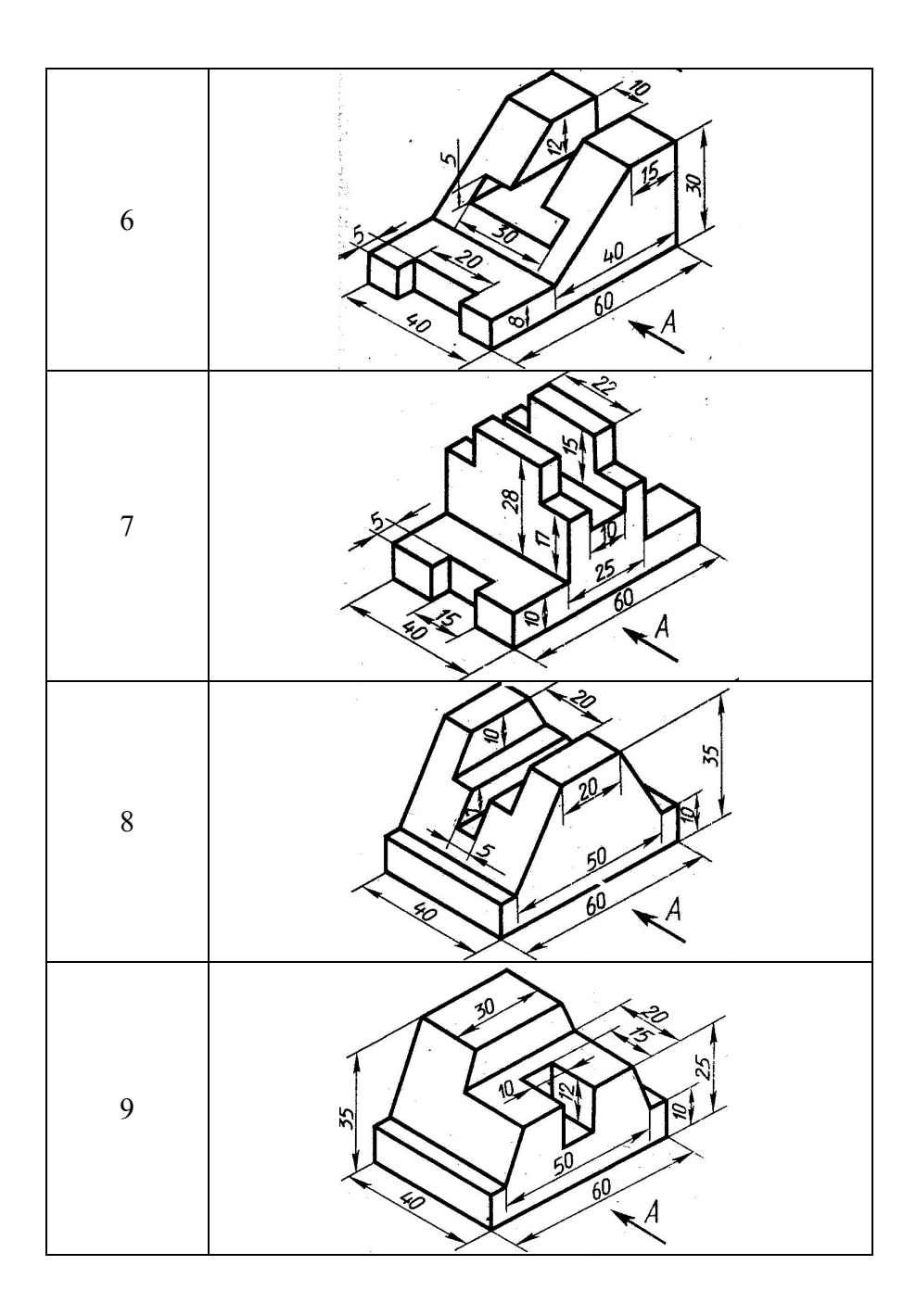

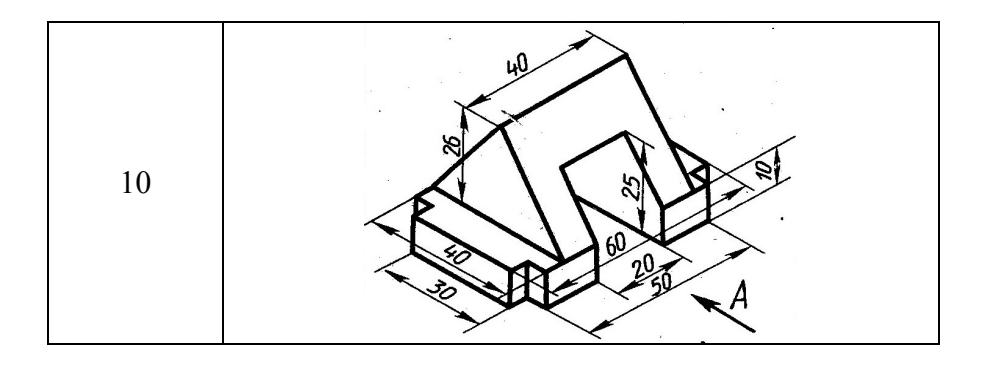

# 2.2.2. Содержание отчета по лабораторной работе

1. Название и цель работы.

2. Скриншоты с кратким описанием, соответствующие основным шагам выполненной работы.

3. Скриншоты, демонстрирующие работоспосбоность созданной библиотеки.

4. Листинг прграммы с комментариями.

5. Скриншоты 3D модели, сформированной Вашей библиотекой.

6. Выводы.

# 3. ЛАБОРАТОРНАЯ РАБОТА № 3 СОЗДАНИЕ ПАРАМЕТРИЧЕСКИ ЗАДАННЫХ ОБЪЕКТОВ

Цель работы: научиться параметрически задавать параметры объектов, освоить операции «скругление» и «резьба».

### 3.1. Теоретическая часть

3.1.1. Общий вид и порядок построения детали

Вид с положением осей представлен на рис. 3.1.

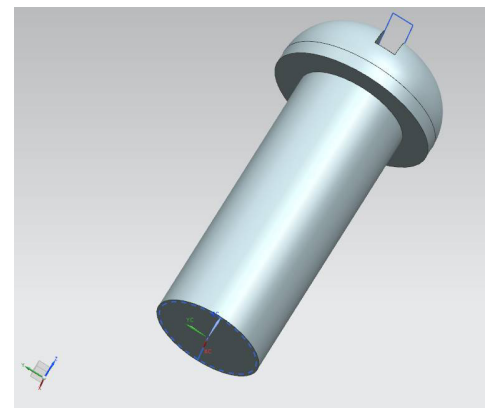

Рис. 3.1. 3D-модель объекта

Пунктирная окружность синего цвета, изображенная с нижнего торца болта, является отображением резьбы.

| Высота     | <b>5</b> 0 |
|------------|------------|
| Диаметр    | 10         |
| Шаг резьбы | 1          |
|            |            |

Рис. 3.2. Форма задания параметров болта

После создания нового проекта в Visual Studio необходимо добавить в него форму. Для этого нужно в окне Solution Explorer правой кнопкой мыши щелкнуть по названию проекта и выполнить последовательность Add – WindowsForm.

После этого следует добавить на форму необходимые элементы управления из окна ToolBox (панель элементов, находится в левой части интегрированной среды разработки Visual Studio). Добавим три элемента textBox, которые используются для ввода данных, три элемента Label, и кнопку.

В основном файле проекта Programm.cs добавим пространство имен:

using System.Collections; для использования объекта ArrayList.

Ниже добавим переменные, значения которых будут вводиться с формы.

public static double height;//Высота, мм

public static double Radius;//радиус, мм

public static double step;//шаг резьбы, мм

Так будет выглядеть начало файла Programm.cs: using System; using NXOpen; using NXOpen.UF; using System.Collections;

public class Program
{
 // class members
 private static Session theSession;
 private static UI theUI;
 private static UFSession theUfSession;
 public static Program theProgram;
 public static bool isDisposeCalled;

public static double height;//Высота, мм public static double Radius;//радиус, мм public static double step;//шагрезьбы, мм

```
Дважды щелкнув по кнопке на форме, создастся код
обработчика события нажатия на кнопку, в нем добавим
следующий код:
namespace NX7 Open CS Wizard6
ł
public partial class Form1 : Form
public Form1()
      InitializeComponent();
private void button1 Click(object sender, EventArgs e)
Program.height = Convert.ToDouble(textBox1.Text);
Program.Radius = Convert.ToDouble(textBox2.Text);
Program.step = Convert.ToDouble(textBox3.Text);
Close();
}
      В файле Programm.cs, в процедуре Main, перед кодом,
                геометрические
                                 построения,
описывающим
                                               необходимо
задать команду открытия формы при запуске приложения:
```

```
NX7_Open_CS_Wizard6.Form1 f = new
```

```
NX7_Open_CS_Wizard6.Form1();
```

f.ShowDialog();

(Обратите внимание на цифру в конце имени проекта, котрая должна соответствовать ввашему номеру проекта).

При открытии DLL файла в NX откроется форма, в которую необходимо ввести необходимые значения и нажать

на кнопку. Далее будут использоваться переменные height, Radius, stepcoдержащие введенные значения.

```
Создадим четырехугольник из которого вращением
будет создан цилиндр (рис. 3.3).
//создание нового проекта
Tag UFPart1;
string name1 = "bolt";
int units1 = 1;
theUfSession.Part.New(name1, units1, out UFPart1);
```

```
UFCurve.Line segment0 = new UFCurve.Line();
UFCurve.Line segment1 = new UFCurve.Line();
UFCurve.Line segment2 = new UFCurve.Line();
UFCurve.Line segment3 = new UFCurve.Line();
```

- segment0.start\_point = new double[3]; segment0.start\_point[0] = 0.00; segment0.start\_point[1] = 0.00; segment0.start\_point[2] = 0.00; segment0.end\_point = new double[3]; segment0.end\_point[0] = 0.00; segment0.end\_point[1] = 0.00; segment0.end\_point[2] = height;
- segment1.start\_point = new double[3]; segment1.start\_point[0] = 0.00; segment1.start\_point[1] = 0.00; segment1.start\_point[2] = height; segment1.end\_point[2] = height; segment1.end\_point[0] = Radius; segment1.end\_point[1] = 0.00; segment1.end\_point[2] = height;

```
segment2.start_point = new double[3];
segment2.start_point[0] = Radius;
segment2.start_point[1] = 0.00;
```

```
segment2.start_point[2] = height;
segment2.end_point = new double[3];
segment2.end_point[0] = Radius;
segment2.end_point[1] = 0.00;
segment2.end_point[2] = 0.00;
```

```
segment3.start_point = new double[3];
segment3.start_point[0] = Radius;
segment3.start_point[1] = 0.00;
segment3.start_point[2] = 0.00;
segment3.end_point = new double[3];
segment3.end_point[0] = 0.00;
segment3.end_point[1] = 0.00;
segment3.end_point[2] = 0.00;
```

```
Tag[] BoltArray = new Tag[5];
theUfSession.Curve.CreateLine(ref segment0, out BoltArray[0]);
theUfSession.Curve.CreateLine(ref segment1, out BoltArray[1]);
theUfSession.Curve.CreateLine(ref segment2, out BoltArray[2]);
theUfSession.Curve.CreateLine(ref segment3, out BoltArray[3]);
double[] ref_pt1 = new double[3];
ref_pt1[0] = 0.00;
ref_pt1[1] = 0.00;
ref_pt1[2] = 0.00;
```

```
double[] direction1 = { 0.00, 0.00, 1.00 };
string[] limit1 = { "0", "360" };
Tag[] features1;
theUfSession.Modl.CreateRevolved(BoltArray, limit1, ref_pt1,
direction1, FeatureSigns.Nullsign, out features1);
```

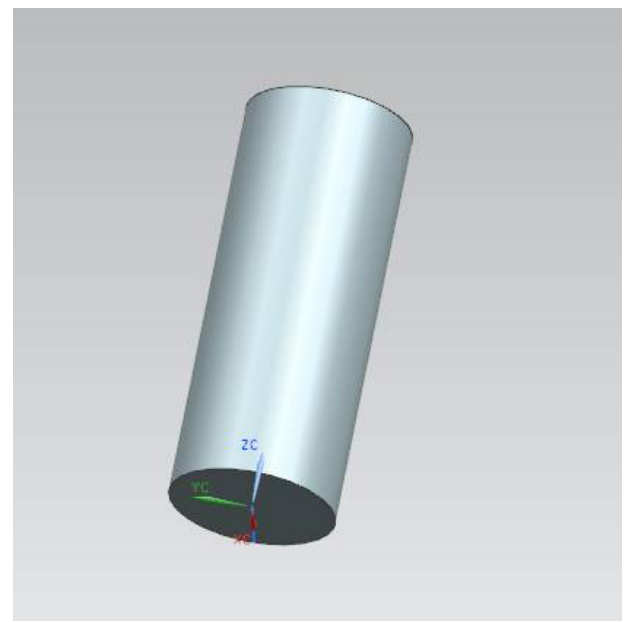

Рис. 3.3. Результат работы программного кода

Создадим ещё один четырехугольник над цилидром, вращая который, получим заготовку под «шляпку» болта (рис. 3.4). Операция «вращение» выполним с параметром Positive, чтобы соединить две части. Tag[] features2;

lag[] features2;

UFCurve.Line segment4 = new UFCurve.Line(); UFCurve.Line segment5 = new UFCurve.Line(); UFCurve.Line segment6 = new UFCurve.Line(); UFCurve.Line segment7 = new UFCurve.Line();

segment4.start\_point = new double[3]; segment4.start\_point[0] = 0.00; segment4.start\_point[1] = 0.00; segment4.start\_point[2] = height; segment4.end\_point = new double[3]; segment4.end\_point[0] = Radius \* 1.5; segment4.end\_point[1] = 0.00; segment4.end\_point[2] = height;

segment5.start\_point = new double[3]; segment5.start\_point[0] = Radius \* 1.5; segment5.start\_point[1] = 0.00; segment5.start\_point[2] = height; segment5.end\_point = new double[3]; segment5.end\_point[0] = Radius \* 1.5; segment5.end\_point[1] = 0.00; segment5.end\_point[2] = height \* 1.25;

segment6.start\_point = new double[3]; segment6.start\_point[0] = Radius \* 1.5; segment6.start\_point[1] = 0.00; segment6.start\_point[2] = height \* 1.25; segment6.end\_point = new double[3]; segment6.end\_point[0] = 0.00; segment6.end\_point[1] = 0.00; segment6.end\_point[2] = height \* 1.25;

segment7.start\_point = new double[3]; segment7.start\_point[0] = 0.00; segment7.start\_point[1] = 0.00; segment7.start\_point[2] = height \* 1.25; segment7.end\_point = new double[3]; segment7.end\_point[0] = 0.00; segment7.end\_point[1] = 0.00; segment7.end\_point[1] = 0.00;

Tag[] BoltArray1 = new Tag[5]; theUfSession.Curve.CreateLine(ref segment4, out BoltArray1[0]); theUfSession.Curve.CreateLine(ref segment5, out BoltArray1[1]); theUfSession.Curve.CreateLine(ref segment6, out BoltArray1[2]); theUfSession.Curve.CreateLine(ref segment7, out BoltArray1[3]); double[] ref\_pt2 = new double[3]; ref\_pt1[0] = 0.00; ref\_pt1[1] = 0.00; ref\_pt1[2] = height;

double[] direction2 = { 0.00, 0.00, 1.00 }; string[] limit2 = { "0", "360" };

theUfSession.Modl.CreateRevolved(BoltArray1, limit2, ref\_pt2, direction2, FeatureSigns.Positive, out features2);

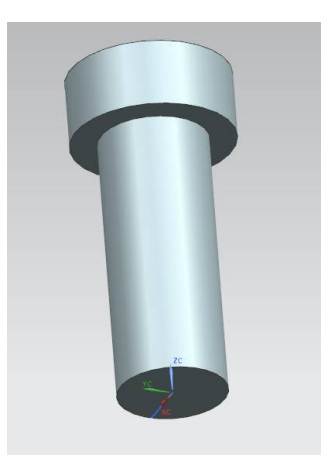

Рис. 3.4. Построенная программно «шляпка» болта

Следующая команда используется для скругления «шляпки» болта (рис. 3.5). Tag feat1 = features2[0]; Tag cyl\_tag, obj\_id\_camf, blend1; Tag[] Edge\_array\_cyl, list1, list2; int ecount;

theUfSession.Modl.AskFeatBody(feat1, out cyl\_tag); theUfSession.Modl.AskBodyEdges(cyl\_tag, out Edge\_array\_cyl); theUfSession.Modl.AskListCount(Edge\_array\_cyl, out

```
ecount);
ArrayList arr list1 = new ArrayList();
ArrayList arr list2 = new ArrayList();
for (int ii = 0; ii < ecount; ii++)
Tag edge;
  theUfSession.Modl.AskListItem(Edge array cyl, ii, out edge);
if(ii = 2)
     arr list2.Add(edge);
  }
}
list2 = (Tag[])arr list2.ToArray(typeof(Tag));
int allow smooth = 0;
int allow cliff = 0;
int allow notch = 0;
double vrb tol = 0.0;
string rad1 = Convert.ToInt32(Radius).ToString();
theUfSession.Modl.CreateBlend(rad1, list2, allow smooth,
          allow cliff, allow notch, vrb tol, out blend1);
```

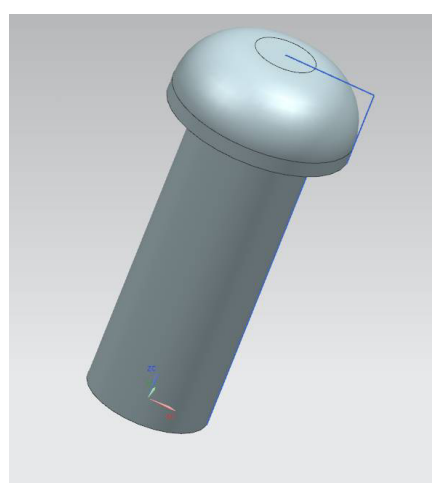

Рис. 3.5. Скругление «шляпки» болта

Теперь необходимо добавить символическую резьбу на цилидр меньшего радиуса. Для этого добавим следующий код.

```
Tag feat = features1[0];

Tag[] FeatFaces;

int FacesCount, FaceType, FaceNormDir;

Tag face, s_face, c_face, feature_eid;

double[] point = new double[3];

double[] dir = new double[3];

double[] box = new double[6];

double radius, rad;
```

```
s_face = new Tag();
c_face = new Tag();
```

theUfSession.Modl.AskFeatFaces(feat, out FeatFaces); theUfSession.Modl.AskListCount(FeatFaces, out FacesCount);

FacesCount);

```
UFModl.SymbThreadData thread = new
UFModl.SymbThreadData();
```

```
for (int i = 0; i < FacesCount; i++)
```

```
{
```

theUfSession.Modl.AskListItem(FeatFaces, i, out face); theUfSession.Modl.AskFaceData(face, out FaceType, point, dir, box, out radius, out rad, out FaceNormDir);

```
if (FaceType == 22)
{
    s_face = face;
//UI.GetUI().NXMessageBox.Show("Message",
NXMessageBox.DialogType.Information, "Planar face");
}
if (FaceType == 16)
{
```

```
c face = face;
//UI.GetUI().NXMessageBox.Show("Message",
NXMessageBox.DialogType.Information, "Cylindrical face");
       }
double[] thread direction = \{0.00, 0.00, 1.00\};
// направление резьбы
       thread.cvl face = c face;
       thread.start face = s face;
       thread.axis direction = thread direction;
       thread.rotation = 1:
       thread.num starts = 1:
       thread.length = Convert.ToString(height);// длина резьбы
       thread.form = "Metric";// метрическая система
       thread.major dia = Convert.ToString(2 * Radius);
//внешний диаметр резьбы
       thread.minor dia = Convert.ToString((2 * Radius) - 1);
//внутренний диаметр резьбы
       thread.tapped dia = Convert.ToString(2 *
Radius);//диметр резьбы
       thread.pitch = Convert.ToString(step);//шаг резьбы
       thread.angle = "60";//угол резьбы
try
         theUfSession.Modl.CreateSymbThread(ref thread, out
feat);
catch (NXOpen.NXException ex)
UI.GetUI().NXMessageBox.Show("Message",
NXMessageBox.DialogType.Error, ex.Message);
}
```

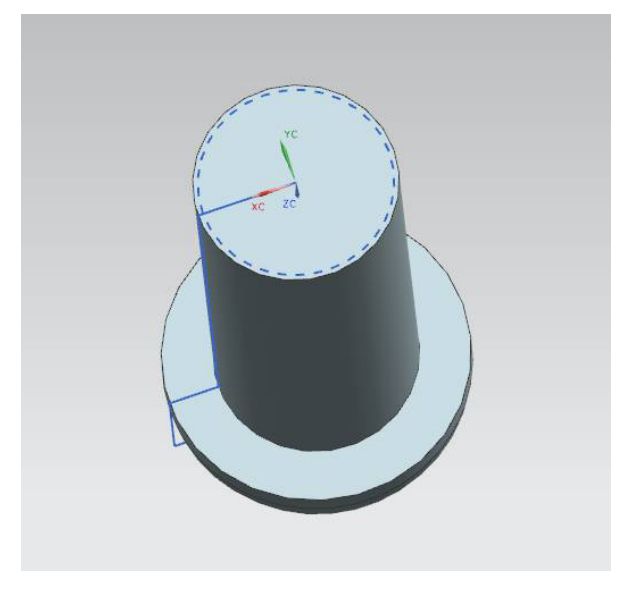

Рис. 3.6. Символическая резьба на цилидре

Осталось только добавить прорезь под шлицевую отвертку в «шляпке», для этого построим прямоугольник над шляпкой и продавим его вниз с параметром Negative.

UFCurve.Line segment8 = new UFCurve.Line(); UFCurve.Line segment9 = new UFCurve.Line(); UFCurve.Line segment10 = new UFCurve.Line(); UFCurve.Line segment11 = new UFCurve.Line();

segment8.start\_point = new double[3]; segment8.start\_point[0] = Radius \* 1.5; segment8.start\_point[1] = Radius \* 0.2; segment8.start\_point[2] = height \* 1.25; segment8.end\_point = new double[3]; segment8.end\_point[0] = Radius \* 1.5; segment8.end\_point[1] = -(Radius \* 0.2); segment8.end\_point[2] = height \* 1.25;

segment9.start\_point = new double[3];
segment9.start\_point[0] = Radius \* 1.5;

segment9.start\_point[1] = -(Radius \* 0.2); segment9.start\_point[2] = height \* 1.25; segment9.end\_point = new double[3]; segment9.end\_point[0] = -(Radius \* 1.5); segment9.end\_point[1] = -(Radius \* 0.2); segment9.end\_point[2] = height \* 1.25;

segment10.start\_point = new double[3]; segment10.start\_point[0] = -(Radius \* 1.5); segment10.start\_point[1] = -(Radius \* 0.2); segment10.start\_point[2] = height \* 1.25; segment10.end\_point = new double[3]; segment10.end\_point[0] = -(Radius \* 1.5); segment10.end\_point[1] = Radius \* 0.2; segment10.end\_point[2] = height \* 1.25;

segment11.start\_point = new double[3]; segment11.start\_point[0] = -(Radius \* 1.5); segment11.start\_point[1] = Radius \* 0.2; segment11.start\_point[2] = height \* 1.25; segment11.end\_point = new double[3]; segment11.end\_point[0] = Radius \* 1.5; segment11.end\_point[1] = Radius \* 0.2; segment11.end\_point[2] = height \* 1.25;

Tag[] BoltArray2 = new Tag[5]; theUfSession.Curve.CreateLine(ref segment8, out BoltArray2[0]); theUfSession.Curve.CreateLine(ref segment9, out BoltArray2[1]); theUfSession.Curve.CreateLine(ref segment10, out BoltArray2[2]); theUfSession.Curve.CreateLine(ref segment11, out BoltArray2[3]);

string glub = Convert.ToInt32(height \* 0.125).ToString(); string taper\_angle = "0.0"; string[] limit3 = { "0", glub }; double[] ref\_pt3 = new double[3]; double[] direction3 =  $\{ 0.0, 0.0, -1.0 \};$ 

theUfSession.Modl.CreateExtruded(BoltArray2, taper\_angle, limit3, ref\_pt3, direction3,FeatureSigns.Negative, out features2);

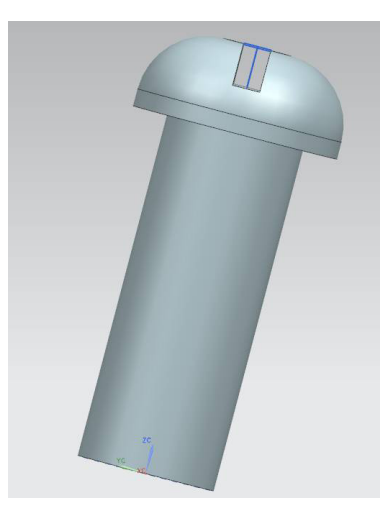

Рис. 3.7. Добавленная прорезь на «шляпке»

# 3.2. Практическая часть 3.2.1. Задание на лабораторную работу

Получить следующие объекты болтов.

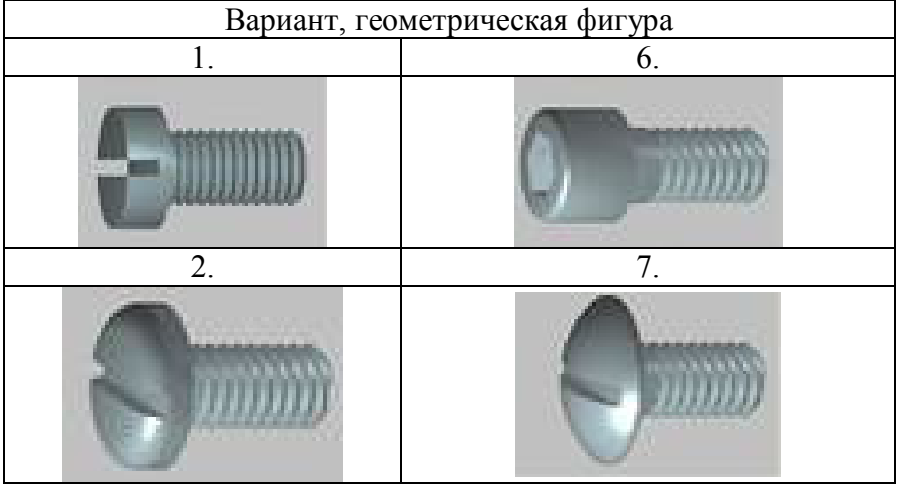

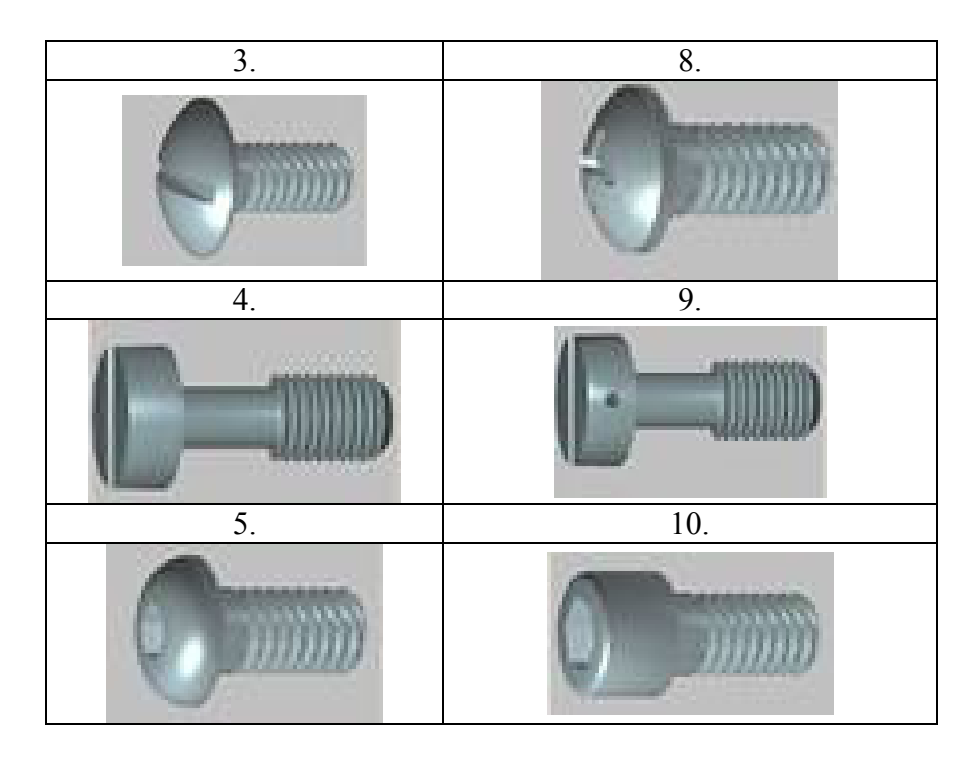

3.2.2. Содержание отчета по лабораторной работе

1. Название и цель работы.

2. Скриншоты с кратким описанием, соответствующие основным шагам выполненной работы.

3. Скриншоты, демонстрирующие работоспосбоность созданной библиотеки.

4. Листинг прграммы с комментариями.

5. Скриншоты 3D-модели, сформированной Вашей библиотекой.

6.Выводы.

# 4. ЛАБОРАТОРНАЯ РАБОТА № 4 СОЗДАНИЕ СБОРКИ КОНСТРУКЦИИ ИЗ ОТДЕЛЬНЫХ ДЕТАЛЕЙ

Цель работы: освоение методики размещения моделей деталей в абсолютной системе координат пространства сборочной модели, освоение операции «фаска».

## 4.1. Теоретическая часть

В данной лабораторной работе предлагается выполнить сборочную модель фильтра, представленную на рис. 4.1. Таким образом, деталь приобретает конечный вид.

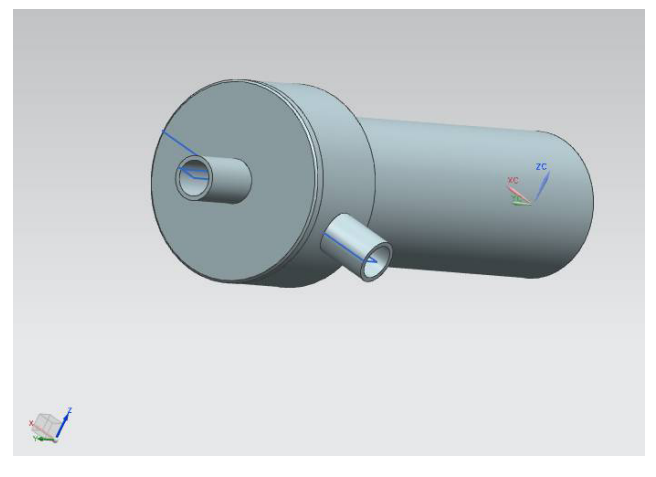

Рис. 4.1. Сборочная модель фильтра

Приведем подробное описание программной реализации построения сборочной 3D-модели.

Модель состоит из трех деталей (корпус, крышка, фильтрующий элемент), каждая из которых оформляется как отдельный документ. На завершающем этапе производится сборка всех деталей в одно изделие. Все детали на момент осуществления сборки, могут быть сохранены в файлы на диске или быть представленными в виде открытых проектов.

В начале программы создадим новую модель - корпус для фильтра, которая представлена на рис. 4.2.

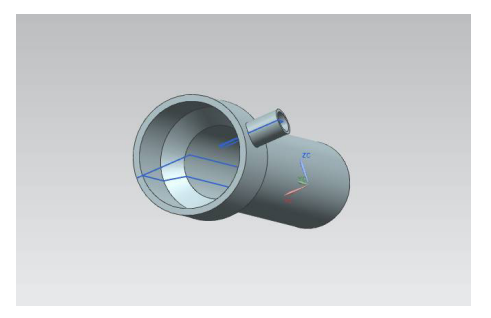

Рис. 4.2. Корпус для фильтра

Tag UFPart1; string name1 = "Korpus"; int units 1 = 1; theUfSession.Part.New(name1, units1, out UFPart1); double[] 11 endpt1 = { 0, 0, 0.00 }; double[] 11 endpt2 = { 32.5, 0, 0.00 }; double [] 12 endpt1 = { 32.5, 0, 0.00 }; double[] 12 endpt2 = { 32.5, 170, 0.00 }; double[] 13 endpt1 = { 32.5, 170, 0.00 }; double[] 13 endpt2 = { 45, 185, 0.00 }; double[]  $14 endpt1 = \{45, 185, 0.00\};$ double[]  $14 \text{ endpt2} = \{45, 225, 0.00\};$ double[] 15 endpt1 = { 45, 225, 0.00 }; double[] 15 endpt2 = { 0, 225, 0.00 }; double[] 16 endpt1 = { 0, 225, 0.00 }; double[] 16 endpt2 = { 0, 0, 0.00 };

UFCurve.Line line1 = new UFCurve.Line(); UFCurve.Line line2 = new UFCurve.Line(); UFCurve.Line line3 = new UFCurve.Line(); UFCurve.Line line4 = new UFCurve.Line(); UFCurve.Line line5 = new UFCurve.Line(); UFCurve.Line line6 = new UFCurve.Line();

line1.start point = new double[3]; line1.start point[0] = 11 endpt1[0]; line1.start point[1] = 11 endpt1[1]; line1.start point[2] = 11 endpt1[2]; line1.end point = new double[3]; line1.end point[0] = 11 endpt2[0]; line1.end point[1] = 11 endpt2[1]; line1.end point[2] = 11 endpt2[2]; line2.start point = new double[3]; line2.start point[0] = 12 endpt1[0]; line2.start point[1] = 12 endpt1[1]; line2.start point[2] = 12 endpt1[2]; line2.end point = new double[3]; line2.end point[0] = 12 endpt2[0]; line2.end point[1] = 12 endpt2[1];line2.end point[2] = 12 endpt2[2]; line3.start point = new double[3]; line3.start point[0] = 13 endpt1[0]; line3.start point[1] = 13 endpt1[1]; line3.start point[2] = 13 endpt1[2]; line3.end point = new double[3]; line3.end point[0] = 13 endpt2[0]; line3.end point[1] = 13 endpt2[1]; line3.end point[2] = 13 endpt2[2]; line4.start point = new double[3]; line4.start point[0] = 14 endpt1[0]; line4.start point[1] = 14 endpt1[1]; line4.start point[2] = 14 endpt1[2]; line4.end point = new double[3]; line4.end point[0] = 14 endpt2[0]; line4.end point[1] = 14 endpt2[1];

```
line4.end point[2] = 14 endpt2[2];
line5.start point = new double[3];
line5.start point[0] = 15 endpt1[0];
line5.start point[1] = 15 endpt1[1];
line5.start point[2] = 15 endpt1[2];
line5.end point = new double[3];
line5.end point[0] = 15 endpt2[0];
line5.end point[1] = 15 \text{ endpt2[1]};
line5.end point[2] = 15 endpt2[2];
line6.start point = new double[3];
line6.start point[0] = 16 endpt1[0];
line6.start point[1] = 16 endpt1[1];
line6.start point[2] = 16 endpt1[2];
line6.end point = new double[3];
line6.end point[0] = 16 endpt2[0];
line6.end point[1] = 16 \text{ endpt2}[1];
line6.end point[2] = 16 endpt2[2];
```

Tag[] objarray1 = new Tag[7];

theUfSession.Curve.CreateLine(ref line1, out objarray1[0]); theUfSession.Curve.CreateLine(ref line2, out objarray1[1]); theUfSession.Curve.CreateLine(ref line3, out objarray1[2]); theUfSession.Curve.CreateLine(ref line4, out objarray1[3]); theUfSession.Curve.CreateLine(ref line5, out objarray1[4]); theUfSession.Curve.CreateLine(ref line6, out objarray1[5]);

```
double[] ref_pt1 = new double[3];
ref_pt1[0] = 0.00;
ref_pt1[1] = 0.00;
ref_pt1[2] = 0.00;
double[] direction1 = { 0.00, 1.00, 0.00 };
string[] limit1 = { "0", "360" };
Tag[] features1;
```

theUfSession.Modl.CreateRevolved(objarray1, limit1, ref\_pt1, direction1, FeatureSigns.Nullsign, out features1);

double[] 113\_endpt1 = { -70, 205, 0.00 }; double[] 113\_endpt2 = { -20, 205, 0.00 };

double[] 114\_endpt1 = 113\_endpt2; double[] 114\_endpt2 = { -20, 215, 0.00 };

double[] 115\_endpt1 = 114\_endpt2; double[] 115\_endpt2 = { -70, 215, 0.00 };

double[] 116\_endpt1 = 115\_endpt2; double[] 116\_endpt2 = { -70, 205, 0.00 };

UFCurve.Line line13 = new UFCurve.Line(); UFCurve.Line line14 = new UFCurve.Line(); UFCurve.Line line15 = new UFCurve.Line(); UFCurve.Line line16 = new UFCurve.Line();

line13.start point = new double[3]; line13.start point[0] = 113 endpt1[0]; line13.start point[1] = 113 endpt1[1]; line13.start point[2] = 113 endpt1[2]; line13.end point = new double[3]; line13.end point[0] = 113 endpt2[0]; line13.end point[1] = 113 endpt2[1]; line13.end point[2] = 113 endpt2[2]; line14.start point = new double[3]; line14.start point[0] = 114 endpt1[0]; line14.start point[1] = 114 endpt1[1]; line14.start point[2] = 114 endpt1[2]; line14.end point = new double[3]; line14.end point[0] = 114 endpt2[0]; line14.end point[1] = 114 endpt2[1]; line14.end point[2] = 114 endpt2[2]; line15.start point = new double[3];

```
line15.start_point[0] = 115_endpt1[0];
line15.start_point[1] = 115_endpt1[1];
line15.start_point[2] = 115_endpt1[2];
line15.end_point = new double[3];
line15.end_point[0] = 115_endpt2[0];
line15.end_point[1] = 115_endpt2[1];
line16.start_point[2] = 115_endpt2[2];
line16.start_point[0] = 116_endpt1[0];
line16.start_point[1] = 116_endpt1[1];
line16.start_point[2] = 116_endpt1[2];
line16.end_point[0] = 116_endpt2[0];
line16.end_point[1] = 116_endpt2[0];
line16.end_point[1] = 116_endpt2[0];
line16.end_point[1] = 116_endpt2[1];
line16.end_point[2] = 116_endpt2[1];
```

```
Tag[] objarray3 = new Tag[7];
theUfSession.Curve.CreateLine(ref line13, out objarray3[0]);
theUfSession.Curve.CreateLine(ref line14, out objarray3[1]);
theUfSession.Curve.CreateLine(ref line15, out objarray3[2]);
theUfSession.Curve.CreateLine(ref line16, out objarray3[3]);
double[] ref_pt2 = new double[3];
ref_pt2[0] = -50.00;
ref_pt2[1] = 205.00;
ref_pt2[2] = 0.00;
double[] direction2 = { 1.00, 0.00, 0.00 };
theUfSession.Modl.CreateRevolved(objarray3, limit1,
ref_pt2, direction2, FeatureSigns.Positive, out features1);
```

double[] 17\_endpt1 = { 0, 5, 0.00 }; double[] 17\_endpt2 = { 27.5, 5, 0.00 };

double[] 18\_endpt1 = 17\_endpt2; double[] 18\_endpt2 = { 27.5, 170, 0.00 }; double[] l9\_endpt1 = l8\_endpt2; double[] l9\_endpt2 = { 40, 185, 0.00 };

double[] 110\_endpt1 = 19\_endpt2; double[] 110\_endpt2 = { 40, 225, 0.00 };

double[] 111\_endpt1 = 110\_endpt2; double[] 111\_endpt2 = { 0, 225, 0.00 };

double[] 112\_endpt1 = 111\_endpt2; double[] 112\_endpt2 = { 0, 5, 0.00 };

UFCurve.Line line7 = new UFCurve.Line(); UFCurve.Line line8 = new UFCurve.Line(); UFCurve.Line line9 = new UFCurve.Line(); UFCurve.Line line10 = new UFCurve.Line(); UFCurve.Line line11 = new UFCurve.Line(); UFCurve.Line line12 = new UFCurve.Line();

line7.start point = new double[3]; line7.start point[0] = 17 endpt1[0]; line7.start point[1] = 17 endpt1[1]; line7.start point[2] = 17 endpt1[2]; line7.end point = new double[3]; line7.end point[0] = 17 endpt2[0]; line7.end point[1] = 17 endpt2[1]; line7.end point[2] = 17 endpt2[2]; line8.start point = new double[3]; line8.start point[0] = 18 endpt1[0]; line8.start point[1] = 18 endpt1[1]; line8.start point[2] = 18 endpt1[2]; line8.end point = new double[3]; line8.end point[0] = 18 endpt2[0]; line8.end point[1] = 18 endpt2[1];line8.end point[2] = 18 endpt2[2]; line9.start point = new double[3];

```
line9.start point[0] = 19 endpt1[0];
line9.start point[1] = 19 endpt1[1];
line9.start point[2] = 19 endpt1[2];
line9.end point = new double[3];
line9.end point[0] = 19 endpt2[0];
line9.end point[1] = 19 \text{ endpt2[1]};
line9.end point[2] = 19 endpt2[2];
line10.start point = new double[3];
line10.start point[0] = 110 endpt1[0];
line10.start point[1] = 110 endpt1[1];
line10.start point[2] = 110 endpt1[2];
line10.end point = new double[3];
line10.end point[0] = 110 endpt2[0];
line10.end point[1] = 110 endpt2[1];
line10.end point[2] = 110 endpt2[2];
line11.start point = new double[3];
line11.start point[0] = 111 endpt1[0];
line11.start point[1] = 111 endpt1[1];
line11.start point[2] = 111 endpt1[2];
line11.end point = new double[3];
line11.end point[0] = 111 endpt2[0];
line11.end point[1] = 111 endpt2[1];
line11.end point[2] = 111 endpt2[2];
line12.start point = new double[3];
line12.start point[0] = 112 endpt1[0];
line12.start point[1] = 112 endpt1[1];
line12.start point[2] = 112 endpt1[2];
line12.end point = new double[3];
line12.end point[0] = 112 endpt2[0];
line12.end point[1] = 112 endpt2[1];
line12.end point[2] = 112 endpt2[2];
```

Tag[] objarray2 = new Tag[7]; theUfSession.Curve.CreateLine(ref line7, out objarray2[0]); theUfSession.Curve.CreateLine(ref line8, out objarray2[1]); theUfSession.Curve.CreateLine(ref line9, out objarray2[2]); theUfSession.Curve.CreateLine(ref line10, out objarray2[3]); theUfSession.Curve.CreateLine(ref line11, out objarray2[4]); theUfSession.Curve.CreateLine(ref line12, out objarray2[5]);

theUfSession.Modl.CreateRevolved(objarray2, limit1, ref\_pt1, direction1, FeatureSigns.Negative, out features1);

double[] 117\_endpt1 = { -70, 205, 0.00 }; double[] 117\_endpt2 = { -20, 205, 0.00 };

double[] 118\_endpt1 = 117\_endpt2; double[] 118\_endpt2 = { -20, 213, 0.00 };

double[] 119\_endpt1 = 118\_endpt2; double[] 119\_endpt2 = { -70, 213, 0.00 };

double[] l20\_endpt1 = l19\_endpt2; double[] l20\_endpt2 = { -70, 205, 0.00 };

UFCurve.Line line17 = new UFCurve.Line(); UFCurve.Line line18 = new UFCurve.Line(); UFCurve.Line line19 = new UFCurve.Line(); UFCurve.Line line20 = new UFCurve.Line();

```
line17.start_point = new double[3];
line17.start_point[0] = 117_endpt1[0];
line17.start_point[1] = 117_endpt1[1];
line17.start_point[2] = 117_endpt1[2];
line17.end_point[0] = 117_endpt2[0];
line17.end_point[1] = 117_endpt2[1];
line17.end_point[2] = 117_endpt2[1];
line18.start_point = new double[3];
line18.start_point[0] = 118_endpt1[0];
line18.start_point[1] = 118_endpt1[1];
line18.start_point[2] = 118_endpt1[2];
```

```
line18.end point = new double[3];
line 18. end point [0] = 118 end pt 2[0];
line18.end point[1] = 118 endpt2[1];
line 18. end point [2] = 118 end pt 2 [2];
line19.start point = new double[3];
line19.start point[0] = 119 endpt1[0];
line19.start point[1] = 119 endpt1[1];
line19.start point[2] = 119 endpt1[2];
line19.end point = new double[3];
line19.end point[0] = 119 endpt2[0];
line19.end point[1] = 119 endpt2[1];
line19.end point[2] = 119 endpt2[2];
line20.start point = new double[3];
line20.start point[0] = 120 endpt1[0];
line20.start point[1] = 120 endpt1[1];
line20.start point[2] = 120 endpt1[2];
line20.end point = new double[3];
line20.end point[0] = 120 endpt2[0];
line20.end point[1] = 120 endpt2[1];
line20.end point[2] = 120 endpt2[2];
```

Tag[] objarray4 = new Tag[7]; theUfSession.Curve.CreateLine(ref line17, out objarray4[0]); theUfSession.Curve.CreateLine(ref line18, out objarray4[1]); theUfSession.Curve.CreateLine(ref line19, out objarray4[2]); theUfSession.Curve.CreateLine(ref line20, out objarray4[3]);

theUfSession.Modl.CreateRevolved(objarray4, limit1, ref\_pt2, direction2, FeatureSigns.Negative, out features1);

Далее приступим к созданию крышки для фильтра. Ее общий вид представлен на рис. 4.3-4.4.

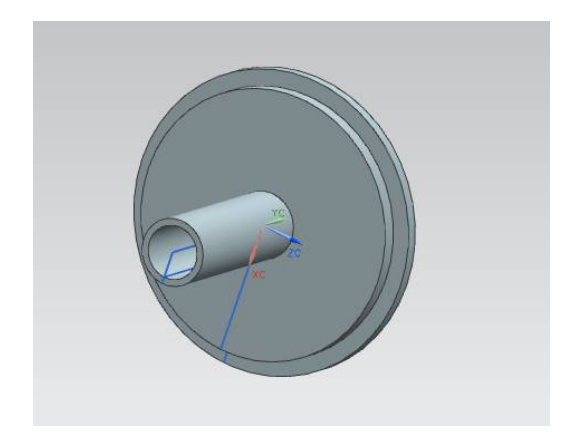

Рис. 4.3. Вид 1 крышки для фильтра

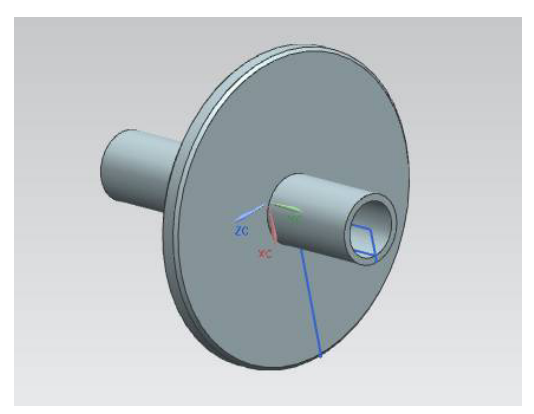

Рис. 4.4. Вид 2 крышки для фильтра

Tag UFPart1; string name1 = "Krishka"; int units1 = 1; theUfSession.Part.New(name1, units1, out UFPart1);

double[] 11\_endpt1 = { 0, 0, 0.00 }; double[] 11\_endpt2 = { 40, 0, 0.00 };

double[] l2\_endpt1 = l1\_endpt2; double[] l2\_endpt2 = { 40, 5, 0.00 }; double[] 13\_endpt1 = 12\_endpt2; double[] 13\_endpt2 = { 45, 5, 0.00 }; double[] 14\_endpt1 = 13\_endpt2; double[] 14\_endpt2 = { 45, 10, 0.00 }; double[] 15\_endpt1 = 14\_endpt2; double[] 15\_endpt2 = { 0, 10, 0.00 }; double[] 16\_endpt1 = 15\_endpt2; double[] 16\_endpt2 = { 0, 0, 0.00 }; UFCurve.Line line1 = new UFCurve.Line(); UFCurve.Line line2 = new UFCurve.Line(); UFCurve.Line line3 = new UFCurve.Line(); UFCurve.Line line4 = new UFCurve.Line(); UFCurve.Line line5 = new UFCurve.Line(); UFCurve.Line line5 = new UFCurve.Line();

line1.start point = new double[3]; line1.start point[0] = 11 endpt1[0]; line1.start point[1] = 11 endpt1[1]; line1.start point[2] = 11 endpt1[2]; line1.end point = new double[3]; line1.end point[0] = 11 endpt2[0]; line1.end point[1] = 11 endpt2[1]; line1.end point[2] = 11 endpt2[2]; line2.start point = new double[3]; line2.start point[0] = 12 endpt1[0]; line2.start point[1] = 12 endpt1[1]; line2.start point[2] = 12 endpt1[2]; line2.end point = new double[3]; line2.end point[0] = 12 endpt2[0]; line2.end point[1] = 12 endpt2[1];line2.end point[2] = 12 endpt2[2]; line3.start point = new double[3];

line3.start point[0] = 13 endpt1[0]; line3.start point[1] = 13 endpt1[1]; line3.start point[2] = 13 endpt1[2]; line3.end point = new double[3]; line3.end point[0] = 13 endpt2[0]; line3.end point[1] = 13 endpt2[1]; line3.end point[2] = 13 endpt2[2]; line4.start point = new double[3]; line4.start point[0] = 14 endpt1[0]; line4.start point[1] = 14 endpt1[1]; line4.start point[2] = 14 endpt1[2]; line4.end point = new double[3]; line4.end point[0] = 14 endpt2[0]; line4.end point[1] = 14 endpt2[1];line4.end point[2] = 14 endpt2[2]; line5.start point = new double[3]; line5.start point[0] = 15 endpt1[0]; line5.start point[1] = 15 endpt1[1]; line5.start point[2] = 15 endpt1[2]; line5.end point = new double[3]; line5.end point[0] = 15 endpt2[0]; line5.end point[1] = 15 endpt2[1];line5.end point[2] = 15 endpt2[2]; line6.start point = new double[3]; line6.start point[0] = 16 endpt1[0]; line6.start point[1] = 16 endpt1[1]; line6.start point[2] = 16 endpt1[2]; line6.end point = new double[3]; line6.end point[0] = 16 endpt2[0]; line6.end point[1] = 16 endpt2[1];line6.end point[2] = 16 endpt2[2];

Tag[] objarray1 = new Tag[7]; theUfSession.Curve.CreateLine(ref line1, out objarray1[0]); theUfSession.Curve.CreateLine(ref line2, out objarray1[1]); theUfSession.Curve.CreateLine(ref line3, out objarray1[2]); theUfSession.Curve.CreateLine(ref line4, out objarray1[3]); theUfSession.Curve.CreateLine(ref line5, out objarray1[4]); theUfSession.Curve.CreateLine(ref line6, out objarray1[5]);

```
double[] ref_pt1 = new double[3];
ref_pt1[0] = 0.00;
ref_pt1[1] = 0.00;
ref_pt1[2] = 0.00;
double[] direction1 = { 0.00, 1.00, 0.00 };
string[] limit1 = { "0", "360" };
Tag[] features1;
```

theUfSession.Modl.CreateRevolved(objarray1, limit1, ref\_pt1, direction1, FeatureSigns.Nullsign, out features1);

// Создание фаски Tag feat = features1[0]; Tag cyl\_tag, obj\_id\_camf, blend1; Tag[] Edge\_array\_cyl, list1, list2;

//из массива тэгов features1 выбирается нулевой тэг, который //записывается в переменную feat, теперь в переменной feat //находится тэг нулевого тела детали int ecount;

//блок, который анализирует ребра рассматриваемой детали theUfSession.Modl.AskFeatBody(feat, out cyl\_tag); theUfSession.Modl.AskBodyEdges(cyl\_tag, out Edge\_array\_cyl); theUfSession.Modl.AskListCount(Edge\_array\_cyl, out ecount);

// Первый объект в дальнейшем будет использован для //coxpaнeния в него ребер, на которых будут выполнены //фаски, второй по аналогии используется для скругления ArrayList arr\_list1 = new ArrayList(); ArrayList arr\_list2 = new ArrayList();

```
//цикл повторяется количество раз, равное числу ребер
//рассматриваемого тела
for (int ii = 0; ii < ecount; ii++)
  Tag edge;
  theUfSession.Modl.AskListItem(Edge array cvl, ii, out edge);
//выбирает из массива ребер каждое отдельное ребро с
//порядковым номером в массиве іі
  if((ii = 2))
  {
     arr list1.Add(edge); //ребро добавляется в arr list1 (то есть
//на нем будет создана фаска
  }
}
//конвертирование типов данных
list1 = (Tag[])arr list1.ToArray(typeof(Tag));
list2 = (Tag[])arr list2.ToArray(typeof(Tag));
//параметры, задающие операцию "фаска"
string offset1 = "1";
string offset2 = "1";
string ang = "45";
theUfSession.Modl.CreateChamfer(3, offset1, offset2, ang,
list1, out obj id camf); //операция "фаска"
double[] 113 endpt1 = { 0, -55, 0.00 };
double[] 113 endpt2 = \{10, -55, 0.00\};
double[] 114 endpt1 = 113 endpt2;
double[] 114 endpt2 = { 10, 40, 0.00 };
double[] 115 endpt1 = 114 endpt2;
double[] 115 endpt2 = { 0, 40, 0.00 };
double[] 116 endpt1 = 115 endpt2;
double[] 116 endpt2 = { 0, -55, 0.00 };
```

UFCurve.Line line13 = new UFCurve.Line(); UFCurve.Line line14 = new UFCurve.Line(); UFCurve.Line line15 = new UFCurve.Line(); UFCurve.Line line16 = new UFCurve.Line();

line13.start point = new double[3]; line13.start point[0] = 113 endpt1[0]; line13.start point[1] = 113 endpt1[1]; line13.start point[2] = 113 endpt1[2]; line13.end point = new double[3]; line13.end point[0] = 113 endpt2[0]; line13.end point[1] = 113 endpt2[1]; line13.end point[2] = 113 endpt2[2]; line14.start point = new double[3]; line14.start point[0] = 114 endpt1[0]; line14.start point[1] = 114 endpt1[1]; line14.start point[2] = 114 endpt1[2]; line14.end point = new double[3]; line14.end point[0] = 114 endpt2[0]; line14.end point[1] = 114 endpt2[1]; line14.end point[2] = 114 endpt2[2]; line15.start point = new double[3]; line15.start point[0] = 115 endpt1[0]; line15.start point[1] = 115 endpt1[1]; line15.start point[2] = 115 endpt1[2]; line15.end point = new double[3]; line15.end point[0] = 115 endpt2[0]; line15.end point[1] = 115 endpt2[1]; line15.end point[2] = 115 endpt2[2]; line16.start point = new double[3]; line16.start point[0] = 116 endpt1[0]; line16.start point[1] = 116 endpt1[1]; line16.start point[2] = 116 endpt1[2]; line16.end point = new double[3]; line16.end point[0] = 116 endpt2[0]; line16.end point[1] = 116 endpt2[1];

line16.end\_point[2] = 116\_endpt2[2];

Tag[] objarray3 = new Tag[7];

theUfSession.Curve.CreateLine(ref line13, out objarray3[0]); theUfSession.Curve.CreateLine(ref line14, out objarray3[1]); theUfSession.Curve.CreateLine(ref line15, out objarray3[2]); theUfSession.Curve.CreateLine(ref line16, out objarray3[3]);

double[] 1141\_endpt1 = 1131\_endpt2; double[] 1141\_endpt2 = { 8, 40, 0.00 };

double[] 1151\_endpt1 = 1141\_endpt2; double[] 1151\_endpt2 = { 0, 40, 0.00 };

double[] 1161\_endpt1 = 1151\_endpt2; double[] 1161\_endpt2 = { 0, -55, 0.00 };

UFCurve.Line line131 = new UFCurve.Line(); UFCurve.Line line141 = new UFCurve.Line(); UFCurve.Line line151 = new UFCurve.Line(); UFCurve.Line line161 = new UFCurve.Line();

line131.start\_point = new double[3]; line131.start\_point[0] = l131\_endpt1[0]; line131.start\_point[1] = l131\_endpt1[1]; line131.start\_point[2] = l131\_endpt1[2]; line131.end\_point = new double[3]; line131.end\_point[0] = l131\_endpt2[0]; line131.end\_point[1] = l131\_endpt2[1]; line131.end\_point[2] = l131\_endpt2[2];
```
line141.start point = new double[3];
line141.start point[0] = 1141 endpt1[0];
line141.start point[1] = 1141 endpt1[1];
line141.start point[2] = 1141 endpt1[2];
line141.end point = new double[3];
line141.end point[0] = 1141 endpt2[0];
line141.end point[1] = 1141 endpt2[1];
line141.end point[2] = 1141 endpt2[2];
line151.start point = new double[3];
line151.start point[0] = 1151 endpt1[0];
line151.start point[1] = 1151 endpt1[1];
line151.start point[2] = 1151 endpt1[2];
line151.end point = new double[3];
line151.end point[0] = 1151 endpt2[0];
line151.end point[1] = 1151 endpt2[1];
line151.end point[2] = 1151 endpt2[2];
line161.start point = new double[3];
line161.start point[0] = 1161 endpt1[0];
line161.start point[1] = 1161 endpt1[1];
line161.start point[2] = 1161 endpt1[2];
line161.end point = new double[3];
line161.end point[0] = 1161 endpt2[0];
line161.end point[1] = 1161 endpt2[1];
line161.end point[2] = 1161 endpt2[2];
```

Tag[] objarray4 = new Tag[7];

theUfSession.Curve.CreateLine(ref line131, out objarray4[0]); theUfSession.Curve.CreateLine(ref line141, out objarray4[1]); theUfSession.Curve.CreateLine(ref line151, out objarray4[2]); theUfSession.Curve.CreateLine(ref line161, out objarray4[3]); theUfSession.Modl.CreateRevolved(objarray4, limit1, ref\_pt1, direction1, FeatureSigns.Negative, out features1);

Далее переходим к созданию последней части – фильтра. Общий вид представлен на рис. 4.5.

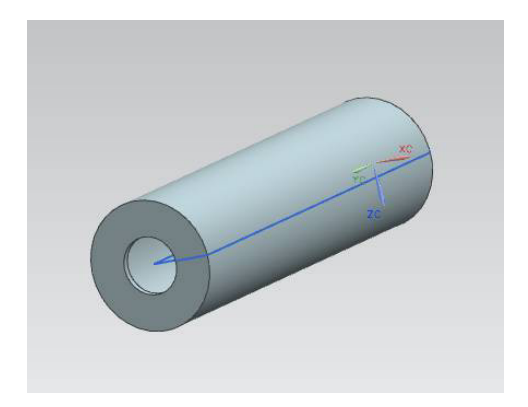

Рис. 4.5. Фильтр

Tag UFPart1; string name1 = "cylindr"; int units 1 = 1; theUfSession.Part.New(name1, units1, out UFPart1); double[] 11 endpt1 = { 10, 0, 0.00 }; double[] 11 endpt2 = { 22.5, 0, 0.00 }; double[] 12 endpt1 = 11 endpt2;double[] 12 endpt2 = { 22.5, 160, 0.00 }; double[] 13 endpt1 = 12 endpt2;double[] 13 endpt2 =  $\{ 10, 160, 0.00 \};$ double[] 14 endpt1 = 13 endpt2; double[] 14 endpt2 = { 10, 0, 0.00 }; UFCurve.Line line1 = new UFCurve.Line(); UFCurve.Line line2 = new UFCurve.Line(); UFCurve.Line line3 = new UFCurve.Line(): UFCurve.Line line4 = new UFCurve.Line(); line1.start point = new double[3]; line1.start point[0] = 11 endpt1[0];

line1.start point[1] = 11 endpt1[1]; line1.start point[2] = 11 endpt1[2]; line1.end point = new double[3]; line1.end point[0] = 11 endpt2[0]; line1.end point[1] = 11 endpt2[1]; line1.end point[2] = 11 endpt2[2]; line2.start point = new double[3]; line2.start point[0] = 12 endpt1[0]; line2.start point[1] = 12 endpt1[1]; line2.start point[2] = 12 endpt1[2]; line2.end point = new double[3]; line2.end point[0] = 12 endpt2[0]; line2.end point[1] = 12 endpt2[1];line2.end point[2] = 12 endpt2[2];line3.start point = new double[3]; line3.start point[0] = 13 endpt1[0]; line3.start point[1] = 13 endpt1[1]; line3.start point[2] = 13 endpt1[2]; line3.end point = new double[3]; line3.end point[0] = 13 endpt2[0]; line3.end point[1] = 13 endpt2[1]; line3.end point[2] = 13 endpt2[2]; line4.start point = new double[3]; line4.start point[0] = 14 endpt1[0]; line4.start point[1] = 14 endpt1[1]; line4.start point[2] = 14 endpt1[2]; line4.end point = new double[3]; line4.end point[0] = 14 endpt2[0]; line4.end point[1] = 14 endpt2[1]; line4.end point[2] = 14 endpt2[2];

Tag[] objarray1 = new Tag[7];

theUfSession.Curve.CreateLine(ref line1, out objarray1[0]); theUfSession.Curve.CreateLine(ref line2, out objarray1[1]); theUfSession.Curve.CreateLine(ref line3, out objarray1[2]); theUfSession.Curve.CreateLine(ref line4, out objarray1[3]);

```
double[] ref_pt1 = new double[3];
ref_pt1[0] = 0.00;
ref_pt1[1] = 0.00;
ref_pt1[2] = 0.00;
double[] direction1 = { 0.00, 1.00, 0.00 };
string[] limit1 = { "0", "360" };
Tag[] features1;
```

```
UFCurve.Line line11 = new UFCurve.Line();
UFCurve.Line line21 = new UFCurve.Line();
UFCurve.Line line31 = new UFCurve.Line();
UFCurve.Line line41 = new UFCurve.Line();
```

```
line11.start_point = new double[3];
line11.start_point[0] = l11_endpt1[0];
line11.start_point[1] = l11_endpt1[1];
line11.start_point[2] = l11_endpt1[2];
line11.end_point[0] = l11_endpt2[0];
line11.end_point[1] = l11_endpt2[1];
line11.end_point[2] = l11_endpt2[2];
line21.start_point = new double[3];
line21.start_point[0] = l21_endpt1[0];
```

```
line21.start point[1] = 121 endpt1[1];
line21.start point[2] = 121 endpt1[2];
line21.end point = new double[3];
line21.end point[0] = 121 endpt2[0];
line21.end point[1] = 121 endpt2[1];
line21.end point[2] = 121 endpt2[2];
line31.start point = new double[3];
line31.start point[0] = 131 endpt1[0];
line31.start point[1] = 131 endpt1[1];
line31.start point[2] = 131 endpt1[2];
line31.end point = new double[3];
line31.end point[0] = 131 endpt2[0];
line31.end point[1] = 131 endpt2[1];
line31.end point[2] = 131 endpt2[2];
line41.start point = new double[3];
line41.start point[0] = 141 endpt1[0];
line41.start point[1] = 141 endpt1[1];
line41.start point[2] = 141 endpt1[2];
line41.end point = new double[3];
line41.end point[0] = 141 endpt2[0];
line41.end point[1] = 141 endpt2[1];
line41.end point[2] = 141 endpt2[2];
```

Tag[] objarray2 = new Tag[7];

theUfSession.Curve.CreateLine(ref line11, out objarray2[0]); theUfSession.Curve.CreateLine(ref line21, out objarray2[1]); theUfSession.Curve.CreateLine(ref line31, out objarray2[2]); theUfSession.Curve.CreateLine(ref line41, out objarray2[3]); theUfSession.Modl.CreateRevolved(objarray2, limit1, ref\_pt1, direction1, FeatureSigns.Negative, out features1);

Для создания сборки необходимо создать новый проект и разместить в нем код, указанный ниже.

Tag UFPart; string name1 = "Filter"; int units = 1; theUfSession.Part.New(name1, units, out UFPart);

/\*В переменную parent\_part, записывается результат возвращаемый функцией AskDisplayPart. В свою очередь данная функция возвращает tag текущей модели. Для не сборочной модели это рабочая модель. Если в настоящее время нет рабочей модели, то возвращается NULL\_TAG. \*/ Tag parent\_part = theUfSession.Part.AskDisplayPart(); //переменные error\_status, в которые будет записываться //статус загрузки моделей

UFPart.LoadStatus error\_status, error\_status2, error\_status3; //объявление переменных в которые происходит запись tag-а //нового объекта модели

Tag instance, instance1, instance2;

/\*Объявление и запись значений в переменные. Переменные origin содержат позиции каждой из моделей в родительской сборочной модели.

Переменные matrix определяют ориентацию каждой из моделей в системе координат родительской сборочной модели.\*/

double[] origin1 = { 0, 220, 0 }; double[] matrix1 = { 1, 0, 0, 0, 1, 0 }; double[] origin2 = { 0, 0, 0 }; double[] matrix2 = { 1, 0, 0, 0, 1, 0 }; double[] origin3 = { 0, 7.5, 0 }; double[] matrix3 = { 1, 0, 0, 0, 1, 0 };

//поочередное добавление моделей деталей фильтра, которые //входят в сборочную модель конструкции

/\*Структура параметров функции AddPartToAssembly:

```
1) parent_part – tag модели для добавления деталей;
```

2) part – имя добавляемой модели;

3) refset\_name – наименование множества частей модели для добавления;

4) instance\_name - Name of new instance;

5) origin [ 3 ] – позиция в родительской модели;

6) csys\_matrix [ 6 ] – ориентация в родительской модели;

```
7) layer – слой (0) – текущий слой;
```

8) instance – tag новой детали в сборке;

9) error\_status – статус ошибки добавления.

\*/

theUfSession.Assem.AddPartToAssembly(parent\_part, "Krishka", null, null, origin1, matrix1, 0, out instance, out error\_status);

theUfSession.Assem.AddPartToAssembly(parent\_part, "Korpus", null, null, origin2, matrix2, 0, out instance1, out error\_status2);

theUfSession.Assem.AddPartToAssembly(parent\_part, "cylindr", null, null, origin3, matrix3, 0, out instance2, out error\_status3);

# 4.2. Практическая часть

### 4.2.1. Задание на лабораторную работу

Задание выдается преподавателем по вариантам. Пример вариантов.

Пример 1. В лабораторной работе предлагается выполнить сборочную модель штампа для жидкой штамповки, представленную на рис. 4.6.

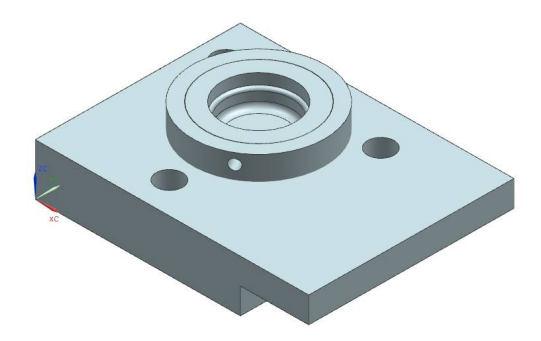

Рис. 4.6. Сборочная модель штампа для жидкой штамповки

Пример 2. В лабораторной работе предлагается выполнить сборочную модель пневмогидравлического клапана, представленную на рис. 4.7.

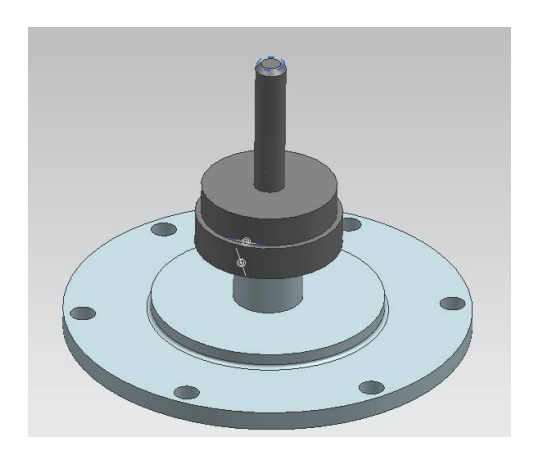

Рис. 4.7. Сборочная модель пневмогидравлического клапана

## 4.2.2. Содержание отчета по лабораторной работе

1. Название и цель работы.

2. Скриншоты с кратким описанием, соответствующие основным шагам выполненной работы.

3. Скриншоты, демонстрирующие работоспосбоность созданной библиотеки.

4. Листинг прграммы с комментариями.

5. Скриншоты 3D-модели, сформированной Вашей библиотекой.

6. Выводы.

#### ЗАКЛЮЧЕНИЕ

Внедрение технологий 3D-моделирования в образовательный процесс способствует более эффективному формированию уровня профессиональной подготовки для успешной реализации в трудовой деятельности. Востребованность выпускника определяется уровнем его подготовки.

1. Ведмидь, П. Программирование обработки в NX CAM [Текст] /П. Ведмидь, А. Сулинов. - М.:ДМК Пресс, 2014. – 304 с.

2. Ведмидь, П. Основы NX САМ [Текст] / М.:ДМК Пресс. 2012 – 216 с.

3. Гончаров, П. NX для конструкторамашиностроителя [Текст] / П.С. Гончаров, М.Ю. Ельцов, С.Б. Коршиков, И.В. Лаптев, В.А.. Осиюк. - М.:ДМК Пресс.- 2016 – 500 с.

4. Siemens PLM Software [Электронный ресурс] : Режим доступа : World Wide Web. URL : http://www.plm.automation.siemens.com/ru\_ru/

5. Гончаров, П. С. NX Advanced Simulation. Инженерный анализ [Текст] / П.С. Гончаров, И.А. Артамонов, Т.Ф. Халитов. — М.: ДМК Пресс, 2012. — 504 с.

6. Данилов, Ю. Практическое использование NX. . [Текст] / Ю. Данилов, И. Артамонов. — М.: ДМК Пресс, 2011. — 332 с.

7. Ельцов, М. Ю. Проектирование в NX под управлением Teamcenter [Текст] / М. Ю. Ельцов, А. А. Козлов, А.В. Седойкин— М.: ДМК Пресс, 2013. — 752 с.

8. Краснов, М. Unigraphics для профессионалов [Текст] / М. Краснов, Ю. Чигишев. — ЛОРИ, 2003. — 320 с.

9. Почекуев, Е. Н. Проектирование последовательных штампов для листовой штамповки в системе NX [Текст] / Е.Н. Почекуев, П. А. Путеев, П. Н. Шенбергер. — М.: ДМК Пресс, 2012. — 336 с.

10. Тороп, Д.Н. Театсепter. Начало работы [Текст] / Д.Н. Тороп, В.В. Терликов— М.: ДМК Пресс, 2011. — С. 280.

11. Чижов, М.И. САПР технологического оснащения [Текст]: учеб. пособ. / М.И. Чижов, А.Ю. Мануковский. - Воронеж: ГОУВПО «Воронежский государственный технический университет», 2010. - 83 с.

81

# оглавление

| ВВЕДЕНИЕ                   | 3  |
|----------------------------|----|
| 1. ЛАБОРАТОРНАЯ РАБОТА № 1 | 9  |
| 1.1. Теоретическая часть   | 9  |
| 1.2. Практическая часть    |    |
| 2. ЛАБОРАТОРНАЯ РАБОТА № 2 |    |
| 2.1. Теоретическая часть   |    |
| 2.2. Практическая часть    |    |
| 3. ЛАБОРАТОРНАЯ РАБОТА № 3 | 40 |
| 3.1. Теоретическая часть   | 40 |
| 3.2. Практическая часть    | 53 |
| 4. ЛАБОРАТОРНАЯ РАБОТА № 4 | 55 |
| 4.1. Теоретическая часть   | 55 |
| 4.2. Практическая часть    |    |
| ЗАКЛЮЧЕНИЕ                 | 80 |
| БИБЛИОГРАФИЧЕСКИЙ СПИСОК   | 81 |

Учебное издание

Барабанов Владимир Федорович Нужный Александр Михайлович Сафронов Виталий Владимирович Гребенникова Наталия Ивановна

## ПАРАМЕТРИЧЕСКОЕ МОДЕЛИРОВАНИЕ С ИСПОЛЬЗОВАНИЕМ NX АРІ

В авторской редакции

Подписано к изданию 20.10.2017. Объем данных 1,9 Мб.

ФГБОУ ВО «Воронежский государственный технический университет» 394026 Воронеж, Московский просп., 14